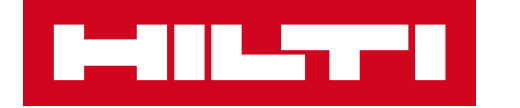

# ADMINISTRATING ON!TRACK

Training Documentation Web – Release 2.6 June 2017

## 1. AGENDA

### Short introduction to Hilti

### **ON!Track – Web Application**

- Look & Feel
- Location Manage your company structure
- Assets Maintain and find them when needed
- Employees Responsibilities for assets and location
- Working with templates & reports
- Transfers & general setup

## Hardware

## Support

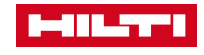

## 1.1 THIS IS HILTI

## Founded

1941 in Schaan, Liechtenstein

### Family owned company All shares and participation certificates are held by the Martin Hilti Family Trust

- Construction technology World market leader for professional fastening and demolition technology
- Global reach
   Present in more than 120 countries
- International team
   Some 21,000 worldwide employees
- Unique characteristic
   Direct sales model

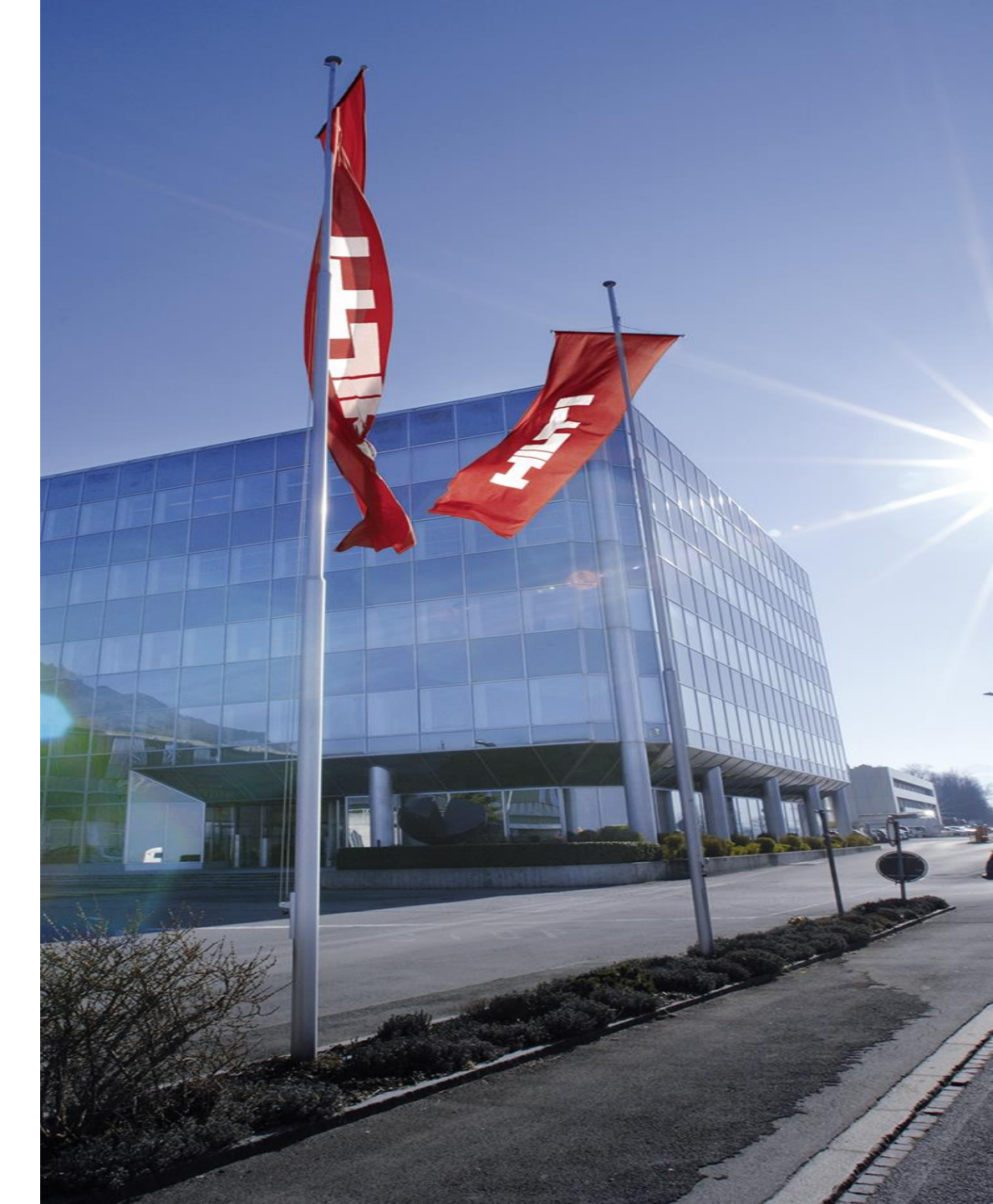

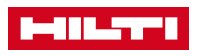

## 1.2 WHAT IS ON!TRACK?

- Hilti ON!Track is the professional solution for keeping track of your plant and materials, especially for contractors who operate across multiple sites and locations.
- Thanks to the cloud-based software, every piece of available equipment may be recorded, registered, and efficiently managed.
- Rather than questions, ON!Track supplies you and your employees with answers and reliable information.
- Hilti ON!Track also helps you to manage health and safety: all the required and existing certificates, as well as maintenance and training dates, are easy to record, store and access.

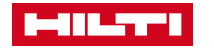

## 1.3 HOW IS ON!TRACK STRUCTURED?

ON!Track as solution has three main pillars

- 1. Software which can be accessed via Web-Application (from any desktop PC or Notebook using a web browser (Internet Explorer, Google Chrome, Firefox) or via Mobile Application (for Android and iOS supported mobile clients).
- 2. The RFID/bar code tags are the **Hardware** piece of ON!Track; they are used to mark each asset and enable a fast and convenient identification
- 3. Support is provided to implement ON!Track in a fast and reliable manner as well as for training or further improvement of the usage of ON!Track. This **Service** part helps to use it in best possible way.

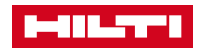

## **1.4 WEB-APPLICATION AND MOBILE APPLICATION**

There are two ways to access Hilti ON!Track which have a specific functional scope and are dedicated to different user groups. This should provide a maximal user convenience and efficiency in using it.

### **Web Application**

- Provides the full functional scope
- Dedicated to administrators in warehouses or central offices which need the full functional scope and have a local work station (PC, laptop)

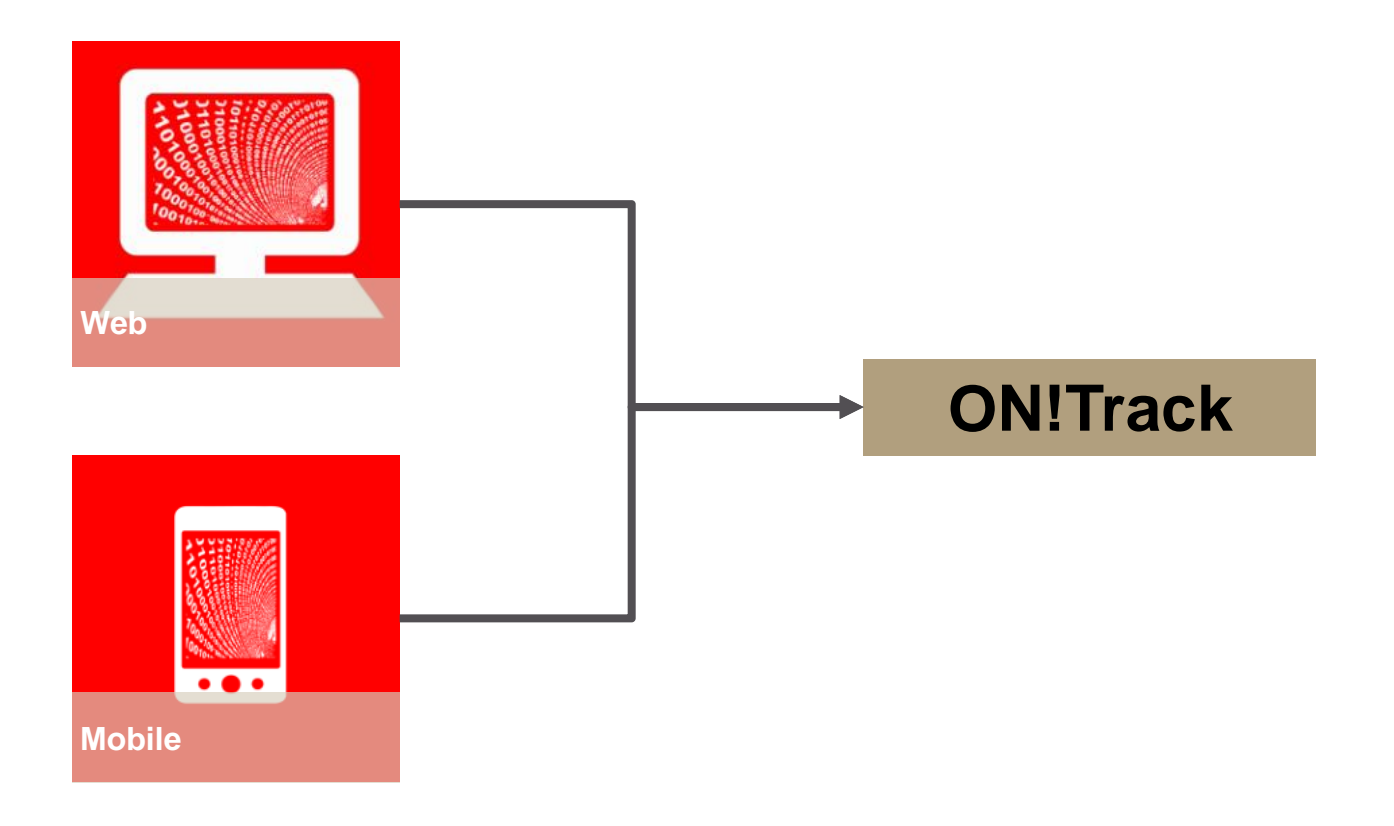

## **Mobile Application**

- Provides the full functional scope
- Dedicated for users mainly transferring assets, checking inventory, tagging and identifying assets

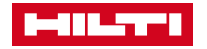

## 1.5 GETTING STARTED WITH ON!TRACK – ACTIVATION MAIL

### Work steps

- 1. Open your email
- 2. Click on the activation link
- 3. Type in your user name
- 4. Choose your own password
- 5. Download the app to your mobile phone
- 6. For Android phones use the Google Play Store for Apple phones use the Apple Store
- 7. Search for Hilti ON!Track
- 8. Install / Download App Hilti ON!Track

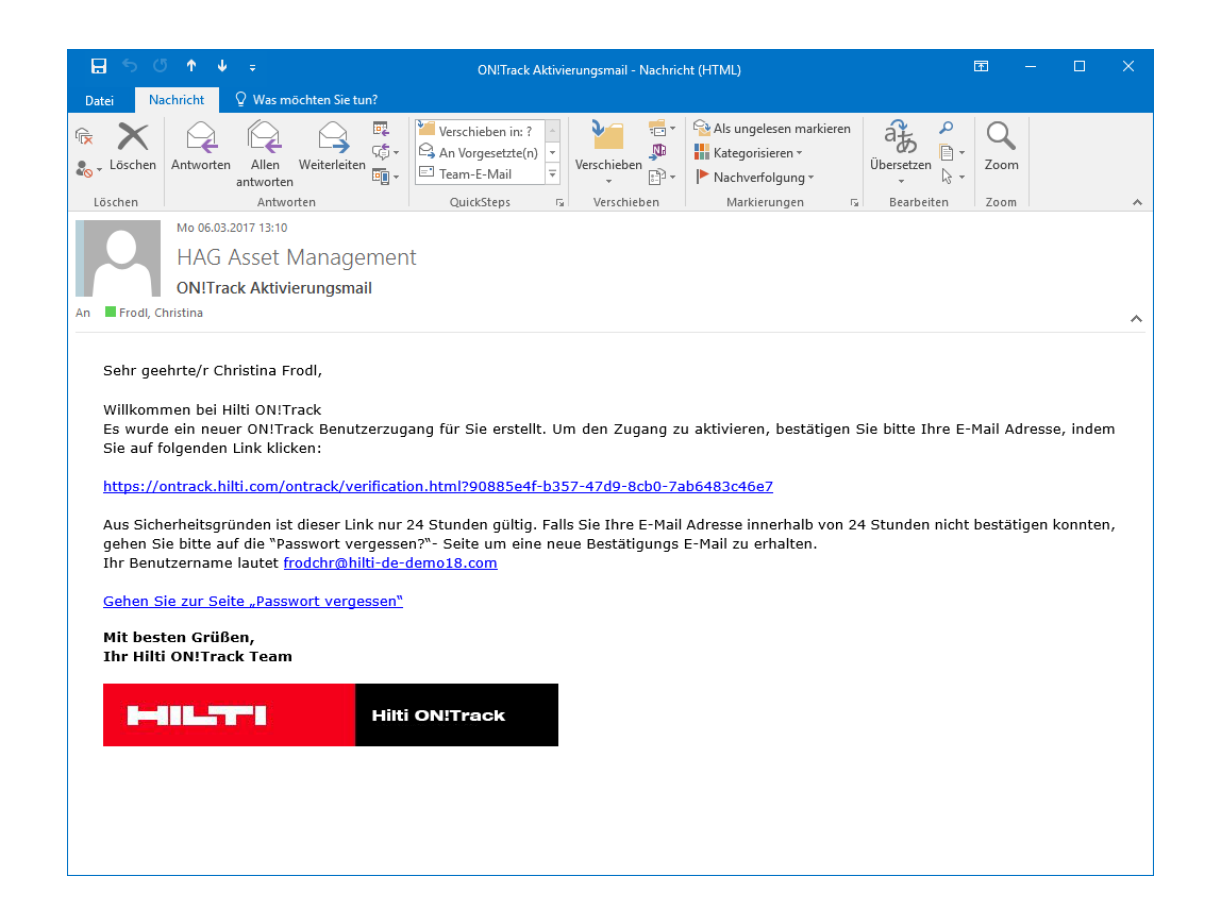

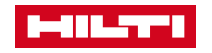

## **2. WEB APPLICATION**

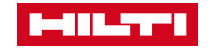

## **BIBLIOGRAPHY I**

## 2. General topics

- 2.1. Look & feel
- 2.2. <u>General topics asset search</u>
- 2.3. <u>General topics filter tables</u>
- 2.4. General topics customizing tables

## 3. Locations

- 3.1. Locations location types
- 3.2. Locations add a new location
- 3.3. Locations edit a location
- 3.4. Locations delete location
- 3.5. Locations archive location
- 3.6. Locations deactivate location
- 3.7. Locations activate location
- 3.8. Locations terminal location
- 3.9. Locations view details
- 4. Location group
  - 4.1. Location group add a new location group
  - 4.2. Location group edit location group
  - 4.3. Location group delete location group

## 5. Assets

- 5.1. <u>Assets logic and usage of asset groups</u>
- 5.2. <u>Assets managing asset groups</u>
- 5.3. <u>Assets assets, commodities and consumables</u>
- 5.4. Assets add an asset
- 5.5. <u>Assets add a consumable</u>
- 5.6. Assets add a commodity
- 5.7. Assets add Hilti asset by using serial number
- 5.8. <u>Assets edit an asset</u>
- 5.9. <u>Assets change asset status</u>
- 5.10. Assets delete an asset
- 5.11. Assets confirm delivery, long distance & direct confirm
- 5.12. Assets re-stock consumables
- 5.13. Assets managing commodities
- 5.14. Assets warranty exchange
- 5.15. <u>Assets save view</u>

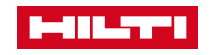

## **BIBLIOGRAPHY II**

## 6. Employees

- 6.1. Employees authorization roles
- 6.2. Employees add new employee
- 6.3. <u>Employees edit an employee</u>
- 6.4. Employees delete an employee

## 7. Templates

- 7.1. <u>Templates create a new template</u>
- 7.2. <u>Templates edit a template</u>
- 7.3. <u>Templates delete a template</u>

## 8. Services

- 8.1. Services add a new service
- 8.2. <u>Services edit a service</u>
- 8.3. <u>Services delete a service</u>

## 9. Reports

- 9.1. <u>Reports overview</u>
- 9.2. <u>Reports report template I</u>
- 9.3. <u>Reports report template II</u>
- 9.4. <u>Reports report template III</u>
- 9.5. <u>Reports run reports</u>
- 9.6. <u>Reports create reports</u>

## 10. Import & export settings

- 10.1. Import & export settings assignment
- 10.2. Import & export settings edit
- 10.3. Import & export settings deletion

## 11. Transfers

- 11.1. Transfers transfer asset to another location
- 11.2. Transfers transfer consumable
- 11.3. Transfers transfer commodity
- 11.4. Transfers search for transferred asset

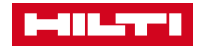

## **BIBLIOGRAPHY III**

### 12. User settings

- 12.1. <u>User settings company settings</u>
- 12.1.1. Transfer settings, manufacturers, archived locations
- 12.2. <u>User settings user settings</u>
- 12.2.1. Page & language settings
- 12.3. <u>User settings support & info</u>
- 12.4. <u>User settings log out</u>

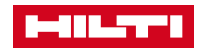

## 2.1 LOOK & FEEL

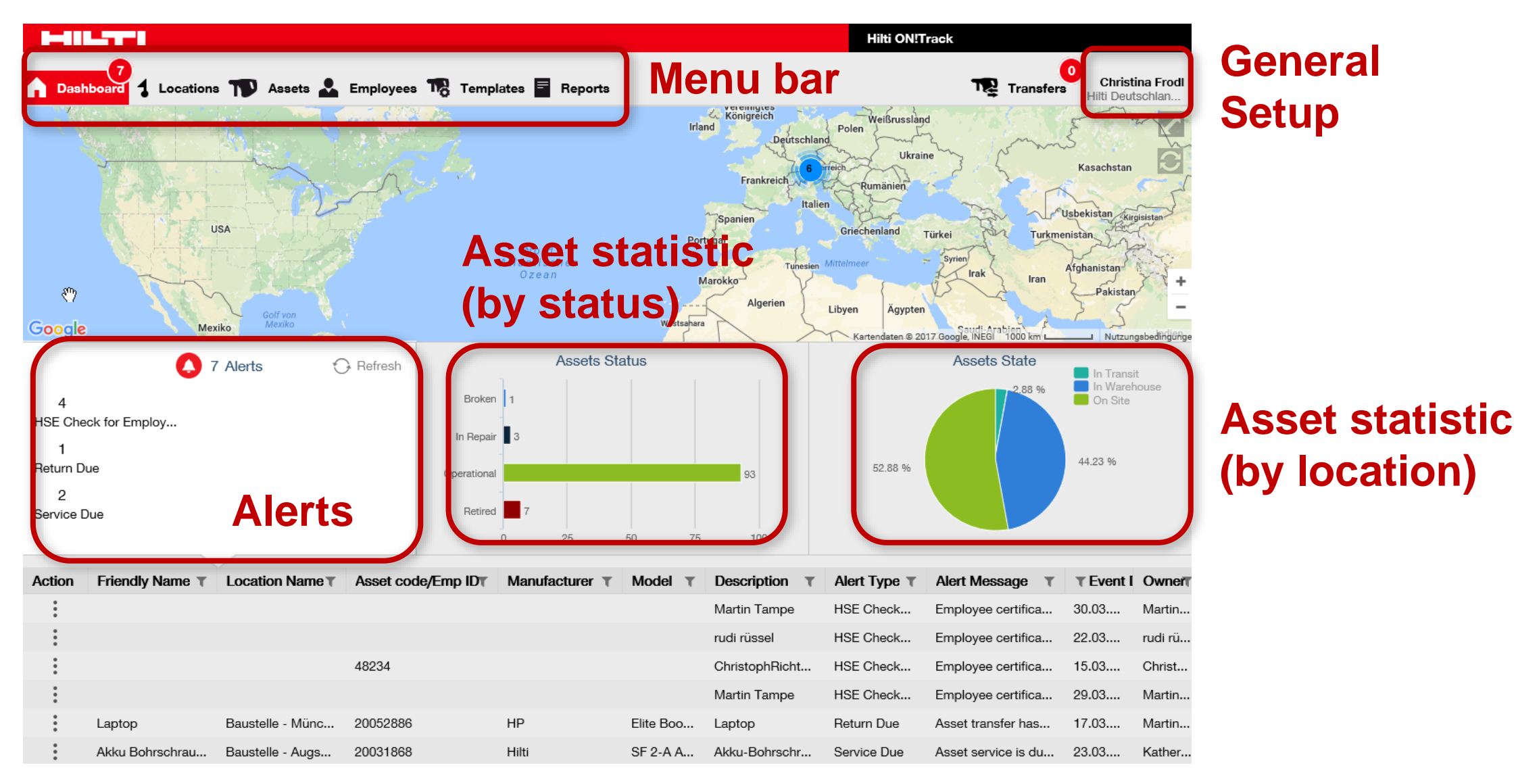

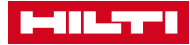

## 2.2 GENERAL TOPICS – ASSET SEARCH

Most relevant is the search of assets - outlined in this scenario.

### Work steps

- 1. Click on menu 'Assets'
- 2. Click on the asset group you are searching for
- 3. Type in a search term in search field; results of this search are shown immediately in the right lower part of the screen

### Important to know

- You don't need to use asterisk like '\*' or '\$' to improve search.
- Search is done while entering the search term at once (no need to ,confirm' search term).

| HILTT!                  |                      |                          |                    | Hilti ON!Track |          |                   |
|-------------------------|----------------------|--------------------------|--------------------|----------------|----------|-------------------|
| Dashboard & Locations   | 🕽 Assets 🗻 Employees | 🌇 Templates 🗧 Reports    |                    |                |          | Christina Frodl 🚽 |
| <b>T</b> + / <b>n</b>   | Add to Transf        | Confirm delivery   + Add | 🖋 Edit 🛛 前 Delete  | ⊙ ⊠ ₽(         | Q DPU    | ۲                 |
| Search an Asset Group Q | Friendly Name        | T Scan Code              | ↑ ▼ Alternate Code | T Manufacturer | T Model  | τC                |
| Asset Groups 🕂          |                      | 10002008                 | R10                | Wacker         | DPU 6555 | R                 |
| All Assets              | Betonrüttler         | 10095632                 | inv043             | Wacker         | DPU 6055 | В                 |
|                         | Rüttler              | 10095647                 | inv013             | Wacker         | DPU 6555 | R                 |
| Baustelleneinrichtung   |                      | 20052802                 |                    | Wackor         | DPU 6055 | в                 |

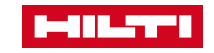

## 2.3 GENERAL TOPICS – FILTER TABLES

Lists can be sorted to improve convenience of work.

## Work steps

- 1. Get a list of items like search result for assets
- 2. Modify the list in various ways like:
  - a) click on header of column to sort it in ascending
  - or descending order
  - b) use filter symbol to get more precise results

|                       |          |                 |                          |                   | Hilti ON!Track |                                              |                | T Scan Code         |
|-----------------------|----------|-----------------|--------------------------|-------------------|----------------|----------------------------------------------|----------------|---------------------|
| Dashboard 1 Locations | D Asse   | eta 🚨 Employees | Tomplates 🗧 Reports      |                   |                | Transfers Christina From<br>Hilti Deutschlan | 11 <del></del> | Select All (Blanks) |
|                       | TA       | Add to Transf   | Confirm delivery   🕂 Add | 🖋 Edit 🛛 🛅 Delete | ② ☑ ₽          | Q Search below assets                        |                | □ 1                 |
| Search an Asset Group | ]        | Friendly Name   | Scan Code                | Alternate Code    | Manufacturer   | T Model                                      | D              | 10000               |
| Asset Groups          |          |                 |                          | Test123           | Titan          | Fallschutzset                                | Fa             | 10001323            |
| All Assets            | <u>^</u> | Rotationslaser  | 1                        | 10095698          | Hilti          | PR 30-HVS                                    | R              | -                   |
| All Assets            |          |                 | 10000                    | E5001             | Schake         | Bauzaun Standard 3,5                         | B              | OK Cancel           |

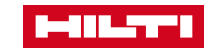

## 2.4 GENERAL TOPICS – CUSTOMIZING TABLES

Columns in tables can be changed with regards to column sequence and size of column.

### Work steps

- 1. Sequence of columns can be changed by clicking on title of it, keep mouse button clicked and move it to different area in table.
- 2. Size of a column can be changed by clicking between two columns and adjusting the size while keeping the mouse button clicked.
- 3. With icon 'Available columns' it is possible to add or remove columns as needed.

#### Important to know

Changes to grid columns are saved on user level

| 6                       |    |                         |                               |               | Column Chooser                |                                                                 | × |
|-------------------------|----|-------------------------|-------------------------------|---------------|-------------------------------|-----------------------------------------------------------------|---|
| A Dashboard 1 Locations | TV | Assets 🗻 Employees 鳽 1  | emplates 🗧 Reports            |               | 1. Check the columns required | 2. Please drag to re-arrange the columns as per your preference |   |
|                         | ī  | TR Add to Transf   😨 Co | onfirm delivery 📔 🕂 Add 🛛 🖋 E | Edit 💼 Delete | ✓ Friendly Name               | \$ Scan Code                                                    |   |
|                         | _  | Eriondhy Nomo           | Alternate Code                | Soon Codo     | ✓ Scan Code                   | Friendly Name                                                   |   |
| Search an Asset Group C |    | Friendly Name           | Alternate Code                | Scan Code     | Alternate Code                | Alternate Code                                                  |   |
| Asset Groups            | +  |                         | Z001                          | 10001349      |                               | \$ Manufacturer                                                 |   |
|                         | ^  |                         | X001                          | 10001351      | Manufacturer                  | * Model                                                         |   |

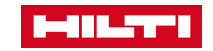

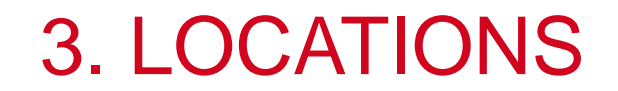

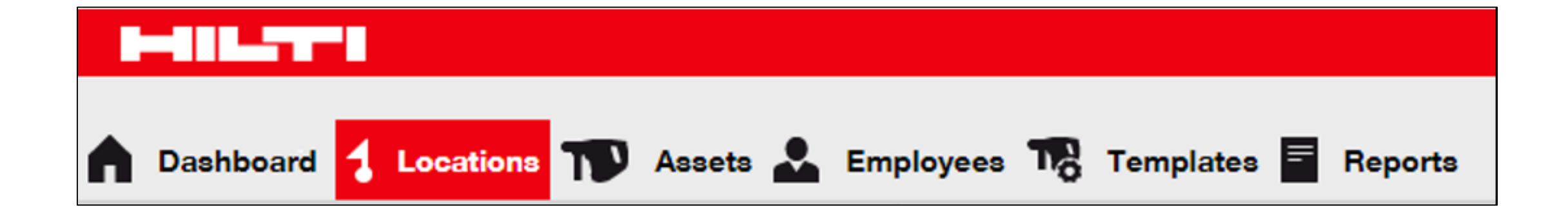

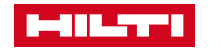

## 3.1 LOCATIONS – LOCATION TYPES

Locations reflect the structure of the company which can have different types. These location types help to structure your company in ON!Track.

| dd Location                                                                  |  |
|------------------------------------------------------------------------------|--|
| erarchy Selection Location Details                                           |  |
|                                                                              |  |
| Leasting Details                                                             |  |
| Location Details                                                             |  |
|                                                                              |  |
| Туре                                                                         |  |
| Type<br>Select Location Type                                                 |  |
| Type Select Location Type Container                                          |  |
| Type<br>Select Location Type<br>Container<br>Jobsite                         |  |
| Type<br>Select Location Type<br>Container<br>Jobsite<br>Location Group       |  |
| Type Select Location Type Container Jobsite Location Group Vehicle           |  |
| Type Select Location Type Container Jobsite Location Group Vehicle Warehouse |  |

### Important to know

- Location group can be
  - Container
  - Jobsite
  - Location Group
  - Vehicle
  - Warehouse
  - Terminal (predefined by asset status i. e. retired)

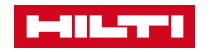

## 3.2 LOCATIONS – ADD A NEW LOCATION

This scenario describes the creation of a new location.

### Work steps

- 1. Click on **Locations** in the main-navigation bar.
- 2. Click on the **Plus icon** in the sub-navigation bar.
- 3. Choose a parent for the new location.
- 4. Click on **Save and Next** at bottom of the selection screen to proceed to the data entry on the Location Details tab.
- 5. Fill out the **data required** on Location Details tab. Click on **Save and Exit** at bottom of the data entry screen to complete the addition of a new location.

#### Important to know

Mandatory fields are marked in red

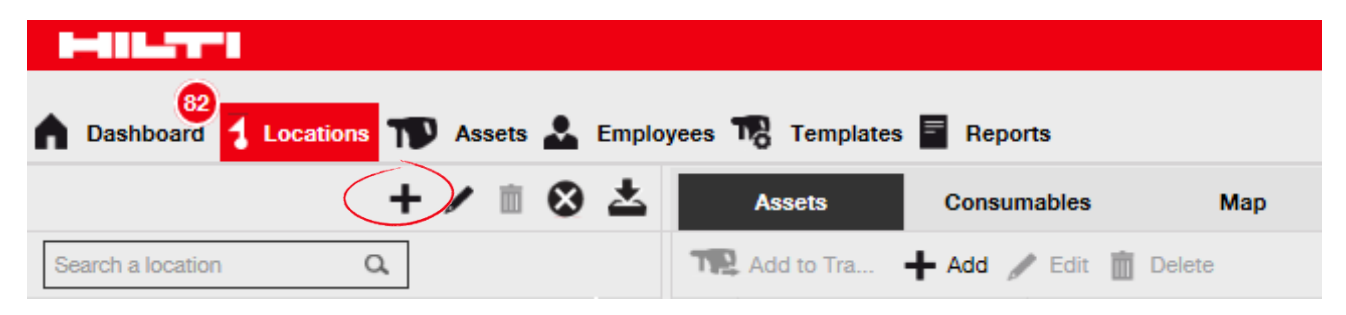

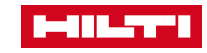

## 3.3 LOCATIONS – EDIT A LOCATION

Existing locations can be edited according in this work procedure.

### Work steps

- 1. Click on **Locations** in the main-navigation bar.
- 2. Click on the **Plus icon** to expand the vertical navigation below.
- 3. Click on the **Location to be edited**.
- 4. Click on the **Pencil icon** to edit the selected location.
- 5. Edit the locations details as required.
- 6. Click on **Save and Exit** at bottom of the editing screen to complete editing the location.

#### Important to know

Mandatory fields are marked in red.

|                                                                | Edit Location    |                          | ×              |
|----------------------------------------------------------------|------------------|--------------------------|----------------|
|                                                                | Location Details |                          |                |
| Dashboard Locations T Assets 🚣 Employees 鳽 Templates 🗐 Reports | Location Details | Vere                     |                |
| Assets Consumables Map                                         | Warehouse T      | Warehouse Boston         | BOS            |
| Search a location Q Add to Tra + Add / Edit in Delete          | Cost Center      | Manager<br>Gerrael Weber | Contact Number |

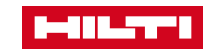

## **3.4 LOCATIONS – DELETE LOCATION**

If a location is not needed anymore it can be deleted.

### Work steps

- 1. Click on **Locations** in the main-navigation bar.
- 2. Click on the **Plus icon** to expand the Locations structure below.
- 3. Select the location to be deleted by clicking on it.
- 4. Click on the **Trashcan icon** to delete the selected location; a confirmation screen opens on-click.
- 5. Click on **Yes** to delete the respective location permanently.

### Important to know

Once deleted, data cannot be restored!

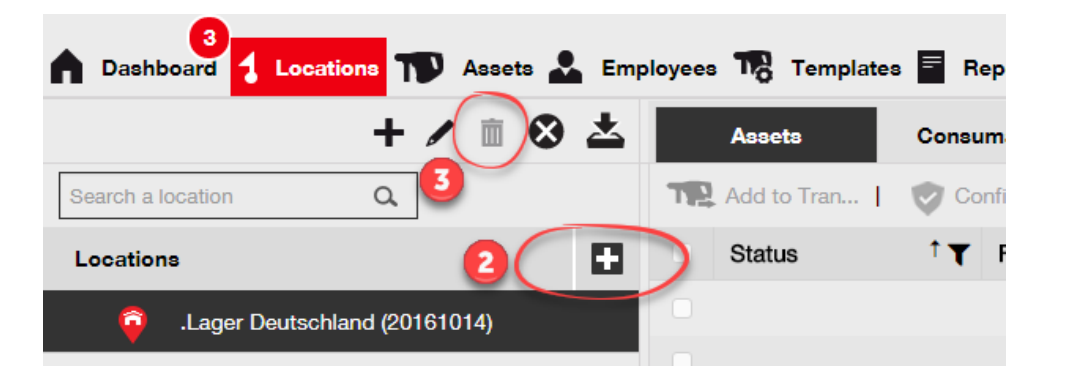

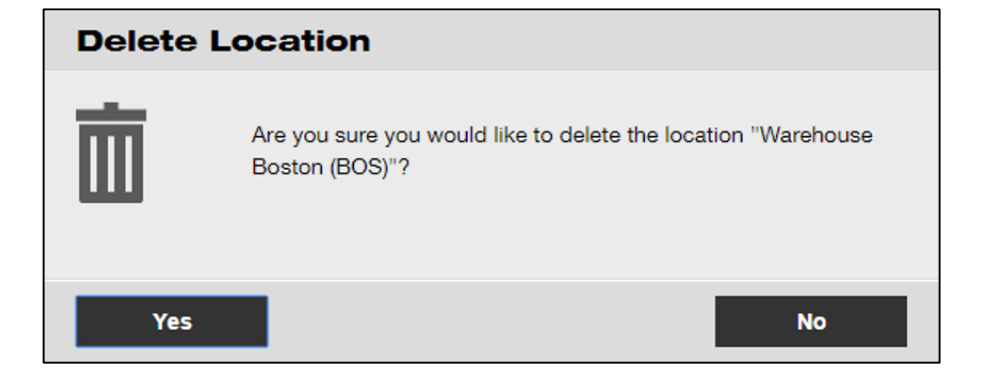

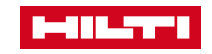

## 3.5 LOCATIONS – ARCHIVE LOCATION

If a location is not needed anymore it can be archived.

### Work steps

- 1. Click on **Locations** in the main-navigation bar.
- 2. Select the **location to be archived** by clicking on it.
- 3. Click on the **archive icon** to archive the selected location.
- 4. Click on **Yes** to archive the respective location, to cancel click on No.

#### Important to know

- Location should not have any assets or commodities.
- All archived locations can be found by company settings.
- Click on the Active button to activate the archived location.

|                           |              |                   |                |                  |   | Hilti ON!Track |         |              |                                       |
|---------------------------|--------------|-------------------|----------------|------------------|---|----------------|---------|--------------|---------------------------------------|
| Dashboard Locatio Archive | Astets よ Emp | oyees 🎝 Template  | es 🖻 Reports   |                  |   |                | т 🧕 т   | oransfers    | Christina Frodl –<br>Hilti Deutschlan |
| + 🖊 🛛 🍣                   | Assets       | Consumables       | Мар            |                  |   |                |         |              |                                       |
| Search a location Q       | Add to Tra   | l 🦁 Confirm del   | I 🕂 Add 🥒 Edit | Delete           |   | 🖸 🖻 🖸          | Q Searc | h below asse | ets                                   |
| Locations                 | Friendly Na  | me † <sub>T</sub> | Scan Code      | ▼ Alternate Code | τ | Manufacturer   | τ       | Model        | τD                                    |
| .Lager Deutschland (20    |              |                   |                |                  |   |                |         |              |                                       |
| 🗖 💙 .Messen               |              |                   |                |                  |   |                |         |              |                                       |
| O BAU 2017                |              |                   |                |                  |   |                |         |              |                                       |
| O Bauma 2016              |              |                   |                |                  |   |                |         |              |                                       |

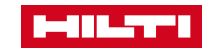

## 3.6 LOCATIONS – DEACTIVATE LOCATION

This scenario describes how you can deactivate a location, because you do not need it anymore.

Screenshot

### Work steps

- Click on **Locations** in the main-navigation bar. 1.
- Click on the Location to be edited. 2.
- 3. Click on the **Deactivate Icon**.
- Click on **Yes** to deactivate the location. To cancel click 4. on No.

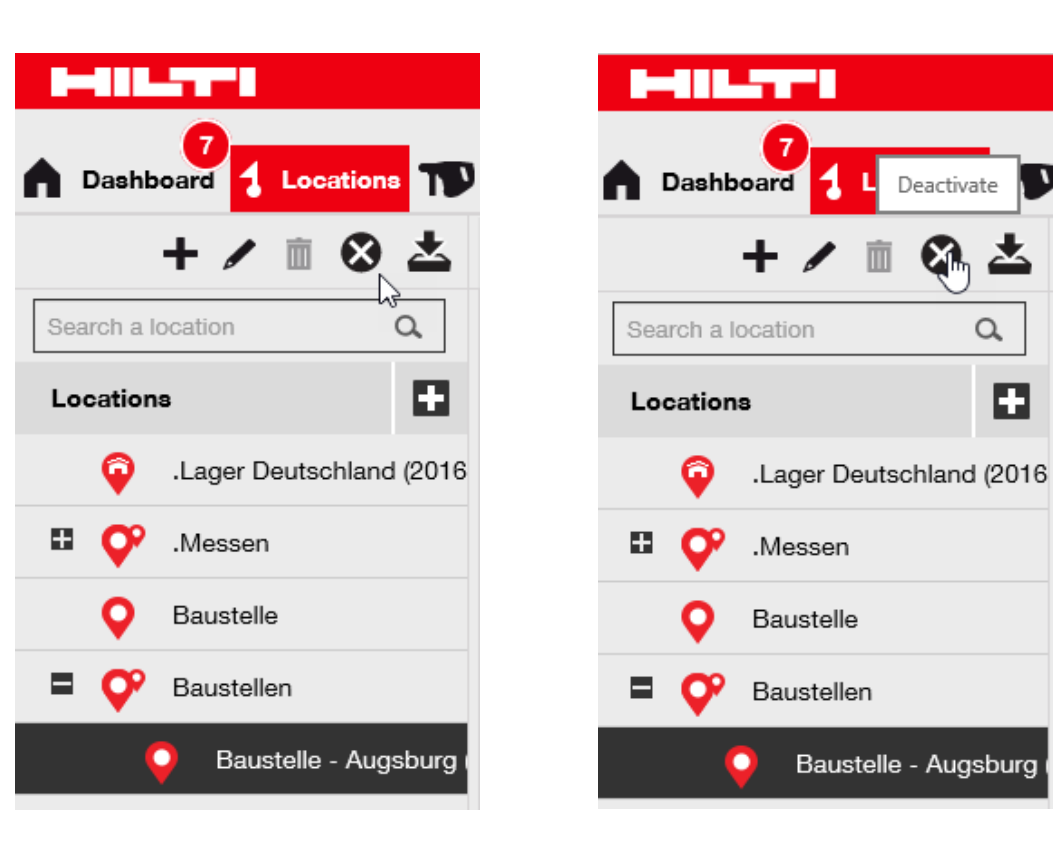

Deactivate

Baustelle - Augsburg

🐫 📥

Q,

H

## 3.7 LOCATIONS – ACTIVATE LOCATION

This scenario describes how you can activate a deactivated location, because you need it again.

### Work steps

- 1. Click on **Locations** in the main-navigation bar.
- 2. Click on the **deactivated location**, marked with a "x" and click on the **Activate Icon**.

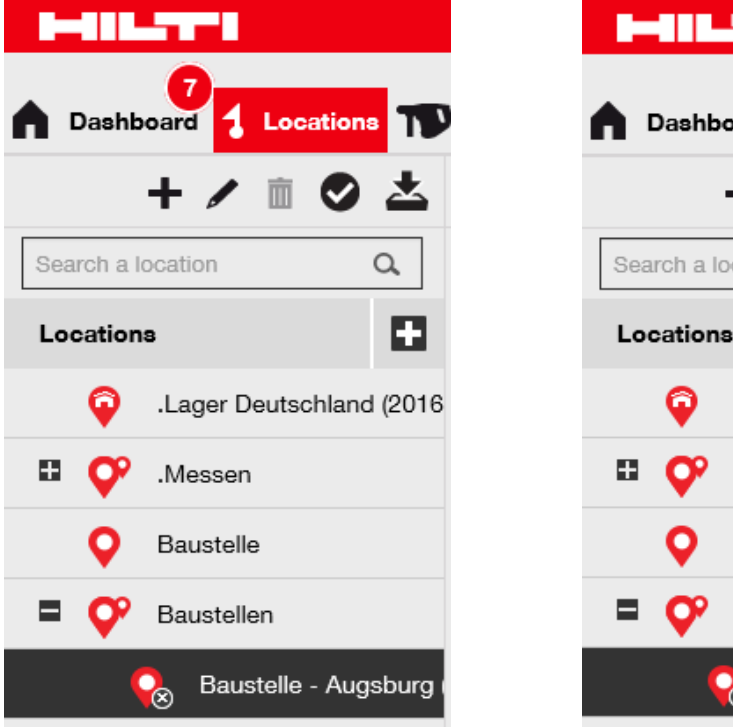

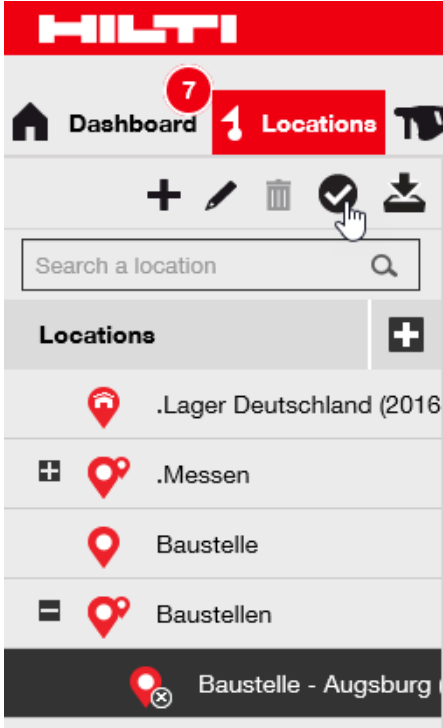

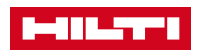

## **3.8 LOCATIONS – TERMINAL LOCATION**

This scenario describes how you can add a terminal location and what is so special about it.

### Work steps

- 1. Click on **Locations** in the main-navigation bar.
- 2. Click on the Plus Icon to add a location
- 3. Choose a parent location or create a new location.
- 4. Click on Save and Next
- 5. Select the **location type**, in this scenario **Terminal**
- 6. Now select the **asset status after transfer**
- 7. Click on Save and Exit

### Important to know

- When transferring an asset to a terminal location, the asset's status will be changed to the asset status of the terminal location e.g. retired, in repair, etc.
- Mass change of asset status possible e.g. Repair Location
- Works only one-way: Transfer to another non-terminal location will not change the asset's status back

| Add Location                         |                | ×                            |
|--------------------------------------|----------------|------------------------------|
| Hierarchy Selection Location Details |                |                              |
| Location Details                     |                |                              |
| Туре                                 | Name           | ID                           |
| Terminal                             | HierundDa      | Enter Location ID            |
| Cost Center                          | Manager        | Contact Number               |
| Cost Center                          | Select Manager | Enter Contact Number         |
| Description                          | Location State | Accept Status after Transfer |
| Enter Description                    | Active         | Select Asset Status          |

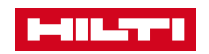

## 3.9 LOCATIONS – VIEW DETAILS

## Important to know

Asset details in location view: In the location view you are now able to see the asset details by clicking on the respective asset.

| HILST'S                    |          |                                     |                       |           |          |              | Hik | ti ON!Track             |                        |           |
|----------------------------|----------|-------------------------------------|-----------------------|-----------|----------|--------------|-----|-------------------------|------------------------|-----------|
| 22<br>1 Standorte T Be     | etriebsr | nittel 💄 Mitarbeiter 鳽 Vorla        | agen 🗧 Berichte       |           |          |              |     |                         | Transfers Geor         | g Felix 🚽 |
| + 🖊 🖩 😒                    | <b>±</b> | Betriebsmittel Verbrauchs           | smaterial Kartenansic | nt        |          |              |     |                         |                        |           |
| Standort suchen Q          |          | TR Zu Transfer 🕂 Hinzufüg           | en 🖋 Bearbeiten 前 Lö  | schen     |          |              |     | 📀 🖬 🖬 🔍 в               | etriebsmittel suchen   |           |
| Standorte                  |          | <ul> <li>Kurzbezeichnung</li> </ul> | T Scancode            | T Alterna | ativcode | T Hersteller | τ   | 237890048               |                        | ×         |
| Archive                    | _        | ✓                                   | 237890048             | Werkze    | ugbox 1  | Unspecified  |     |                         |                        | ^         |
| Confirm delivery           |          |                                     |                       |           |          |              |     | Betriebsmitteldetails   |                        |           |
|                            |          |                                     |                       |           |          |              |     |                         |                        |           |
| Container Export           |          |                                     |                       |           |          |              |     |                         | I THE REAL PROPERTY OF |           |
| DEMO_Order                 |          |                                     |                       |           |          |              |     | E HILLY                 |                        |           |
| 🖬 🥰 Mitarbeiter            |          |                                     |                       |           |          |              |     |                         |                        |           |
| Iobsite 2                  |          |                                     |                       |           |          |              |     | letter -                |                        |           |
|                            |          |                                     |                       |           |          |              |     |                         |                        |           |
| Jobsite 1                  | - 11     |                                     |                       |           |          |              |     |                         |                        |           |
| <mark></mark> Кпарр        |          |                                     |                       |           |          |              |     | Zuständiger Mitarbeiter | : Martin Salcher       |           |
| C Location Group export    |          |                                     |                       |           |          |              |     | Aktueller Standort      | : Knapp                |           |
|                            |          |                                     |                       |           |          |              |     | Standortstatus          | : Aktiv                |           |
| Location_Group_Radu        |          |                                     |                       |           |          |              |     | Status                  | : Betriebsbereit       |           |
| ParentLocationJuergen (12) |          |                                     |                       |           |          |              |     | Transferstatus          | : Auf der Baustelle    |           |
| TEST                       |          |                                     |                       |           |          |              |     | Betriebsmittelgruppe    | : Asset                |           |
|                            |          |                                     |                       |           |          |              |     | Alternativoode          | : 237090040            |           |
| Test_Andre                 | ~        | 1 von 1 wird angezeigt              |                       |           |          |              |     | Kategorie               | · Betriebsmittel       | ~         |
|                            |          |                                     |                       |           |          |              |     |                         |                        | 100% -    |

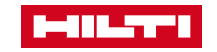

## 4.1 LOCATION GROUP- ADD NEW LOCATION GROUP

In case the current hierarchy is not valid anymore a new superior location can be added.

### Work steps

- 1. Click on Locations in the main-navigation bar.
- 2. Click on the Plus icon.
- 3. Click on New Location.
- 4. Enter a new parent location name in the text field.
- 5. Click on **Save and Next** at bottom.
- 6. Fill out the **data required** on Location Details tab.
- 7. Click on **Save and Exit** at bottom of the data entry screen.

#### Important to know

Mandatory fields are marked in red

|                                                                | Add Location                                                |  |
|----------------------------------------------------------------|-------------------------------------------------------------|--|
|                                                                | Hierarchy Selection Location Details                        |  |
|                                                                | Choose a parent for the new location Or create new location |  |
| Dashboard Cocations IN Assets a Employees 16 Templates Apports | Enter New Location                                          |  |
| + 🖍 🗈 😣 📥 Assets Consumables                                   |                                                             |  |
| Search a location Q Add to Tra + Add / Edit                    | .Lager Deutschland (20161014)                               |  |
|                                                                | 🖪 🦰 Marrier                                                 |  |

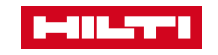

## 4.2 LOCATION GROUP- EDIT LOCATION GROUP

Existing superior locations can be edited.

### Work steps

- 1. Click on **Locations** in the main-navigation bar.
- 2. Click on the parent location to be edited.
- 3. Click on the **Pencil icon** to edit the selected parent location.
- 4. Edit the parent locations details as required.
- 5. Click on **Save and Exit** at bottom of the editing screen to complete editing the parent location.

#### Important to know

Mandatory fields are marked in red.

| Screen shot                                                  |                                      |                 |                |  |  |
|--------------------------------------------------------------|--------------------------------------|-----------------|----------------|--|--|
|                                                              | Edit Location                        |                 |                |  |  |
|                                                              | Location Details                     |                 |                |  |  |
| Bashboard Locations T Assets L Employees T Templates Reports | Location Details Type Location Group | Name<br>.Messen | ID<br>Enter ID |  |  |
| + 🖊 🖻 😣 📥 Assets Consumables                                 | Manager                              | Contact Number  |                |  |  |
| Search a location Q Add to Tra + Add / Edit                  | Description                          |                 |                |  |  |

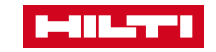

## 4.3 LOCATION GROUP- DELETE LOCATION GROUP

In case a superior location is not needed anymore it can be deleted.

### Work steps

- 1. Click on **Locations** in the main-navigation bar.
- 2. Select the **parent location to be deleted** by clicking on it.
- 3. Click on the **Trashcan icon** to delete the selected parent location; a confirmation screen opens on-click.
- 4. Click on **Yes** to delete the respective location permanently; to cancel the deletion, click on No.

#### Important to know

Once deleted, the location group can not be restored anymore.

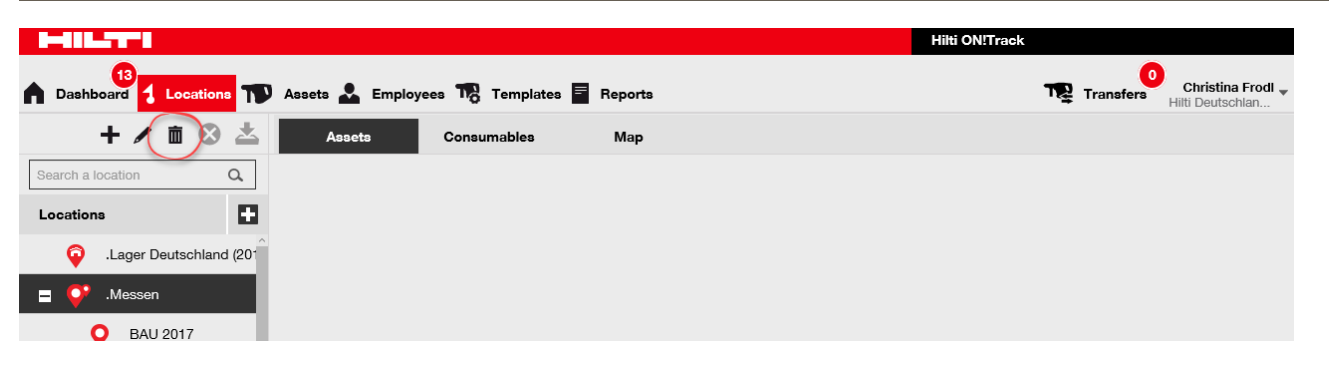

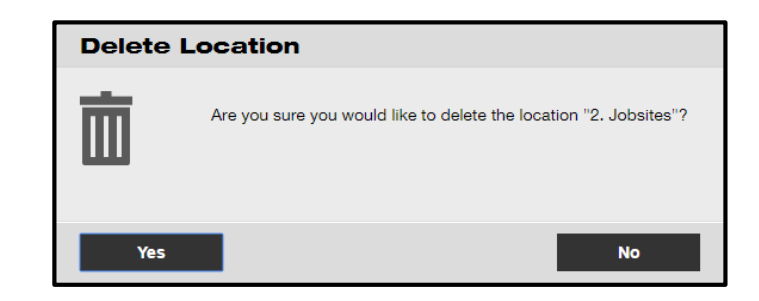

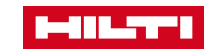

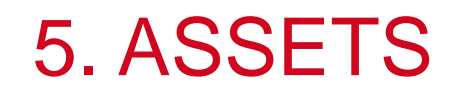

|                       |                                         |                      |                     | Hilti ON!Track |                                                |
|-----------------------|-----------------------------------------|----------------------|---------------------|----------------|------------------------------------------------|
| A Dashboard Locations | Assets 🚨 Employees 🃆 Templates          | s = Reports          |                     | ד בַּאָד       | ransfers Christina Frodl -<br>Hilti Deutschlan |
|                       | Reference Add to Transf   😵 Confirm del | livery   🕂 Add 🥒 Ed  | dit <u> </u> Delete | 🕃 🖻 🖬 🔍 Searc  | h below assets                                 |
| Search an Asset Group | Friendly Name                           | Alternate Code 🛛 🗸 🔻 | Scan Code T         | Manufacturer T | Model T                                        |
| Asset Groups          |                                         | Z001                 | 10001349            | Hilti          | Meterstab                                      |
| All Assets            |                                         | X001                 | 10001351            | Hilti          | Change Modul 1                                 |
|                       |                                         | WW43                 | 10002019            | Stahlmayr      | Werkzeugwagen Grand V                          |
| Baustelleneinrichtung | Schutzgasschweißgerät                   | S3                   | 10002004            | Technolit      | Eco 250 Plus                                   |

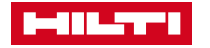

## 5.1 ASSETS – LOGIC AND USAGE OF ASSET GROUPS

Asset groups help to cluster the assets in logical units.

#### Work steps

### Important to know

- Asset groups can be designed individually, but their logic should be considered carefully
- Creation of new asset groups is possible anytime
- There is no mass update functionality available to reassign assets to different asset groups

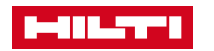

## 5.2 ASSETS – MANAGING ASSET GROUPS

Asset groups can be created, modified and deleted.

### Work steps

- 1. Click on menu Assets.
- 2. Click on first **plus symbol** underneath menu bar.
- 3. Creating a new group under 'Assets', click on 'Assets' in left hand structure
- 4. Creating a new group under 'Commodities' or 'Consumables' click on this title
- 5. Add a name for the new group and click 'Add'.
- 6. Modify a group by clicking on it and push 'Edit'.
- 7. Delete a group by clicking on it and push 'Delete'.

### Important to know

- Plus symbol beside text 'Asset Groups' collapses or decollapses whole asset group structure
- Commodities and consumables might not be used; in this case, ignore the corresponding work steps.

| HILTH                                             |                       |                       |   |
|---------------------------------------------------|-----------------------|-----------------------|---|
| 13<br>Dashboard 1 Locations TV Assets 🕹 Employees | Add Group             |                       | × |
| Add to Transf                                     | Choose parent group   | or create a new group |   |
| Search an Asset Group Q. Friendly Name            |                       |                       |   |
| Asset Groups                                      | ·                     |                       |   |
| All Assets                                        | Baustelleneinrichtung | New group             |   |
| Baustelleneinrichtung                             | New Made              | the group             |   |
| Absperrung                                        | New Node              |                       |   |

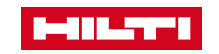

## 5.3 ASSETS – ASSETS, COMMODITIES AND CONSUMABLES

**ON!Track supports managing different types of assets.** 

#### Important to know

- Assets are items permanently used in the company like [electronic] tools
- Commodities usually consist of large numbers of the same kind e.g. formwork & are not relevant for services and certificates
- Consumables are used while working and are fixed permanently into the work subject like nails or concrete
- This differentiation (types) triggers specific functionality in ON!Track

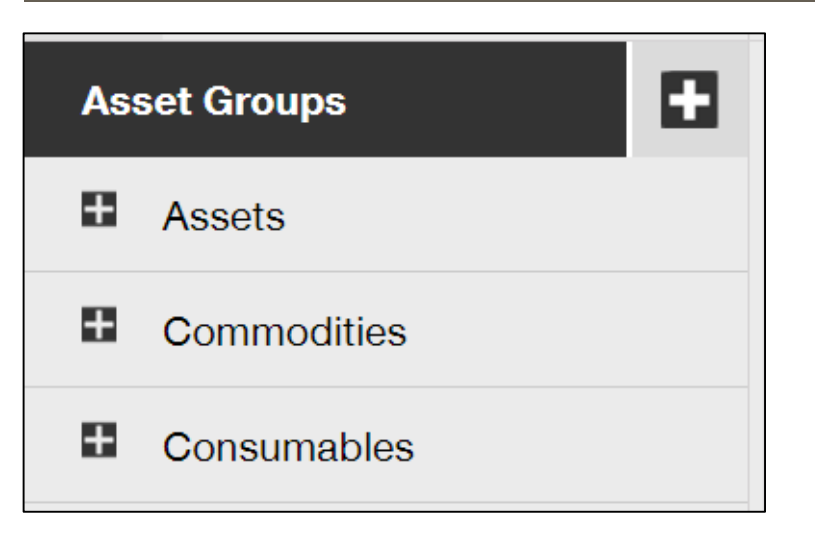

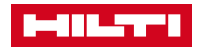

## 5.4 ASSETS – ADD AN ASSET

This scenario describes how to add an asset.

#### Work steps

- 1. Click on **Locations** in the main-navigation bar.
- 2. Click on **Plus icon ("Add")** to add a new asset.
- 3. Fill out the **data required** on Asset Details tab.
- 4. Click on **Save and Next** on the Managed As tab.
- 5. Fill out the **data required** on Managed As tab.
- 6. Click on **Save and Next** to proceed the data entry on the **Certificates** tab.
- 7. Click on Save and Exit.

#### Important to know

- Mandatory fields are marked in red.
- Although there are various approaches to add an asset, here, the simplest manual approach is described.
- In order to add Certificates or Services on this screen, they must have been previously added to ON!Track; you can add Certificates or Services under main-navigation point Templates.

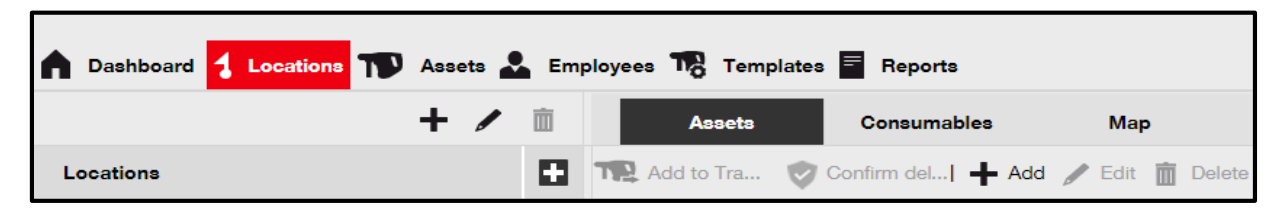

| Add Asset     |            |                 |          |                      | × |
|---------------|------------|-----------------|----------|----------------------|---|
| Asset Details | Managed As | Certificates    | Services |                      |   |
|               |            |                 |          |                      |   |
| Asset Details |            |                 |          |                      |   |
| Category      |            | Scan Code       |          | Alternate Code       |   |
| Asset         | •          | Enter Scan Code |          | Enter Alternate Code |   |

## 5.5 ASSETS – ADD A CONSUMABLE

This scenario describes how to add a consumable.

### Work steps

- Create an **asset** and define **asset type** as 'Consumable'
- 2. Manage consumables by increasing stock once delivery was received.
- 3. Once **consumables** are needed at the jobsite, transfer the corresponding amount to jobsite or vehicle.

## Important to know

- Consumables are fixed permanently in the work subject or are consumed while working (e. g. nails or concrete)
- ON!Track supports the management of consumables with minimum values sending alerts once minimum value has reached
- The minimum quantity of a consumable is always 1.

| Edit asset                   |                                  |                      | ×           |
|------------------------------|----------------------------------|----------------------|-------------|
| Asset Details Manage         | ed As Charges                    |                      |             |
|                              |                                  |                      |             |
| Asset Details                |                                  |                      |             |
| Category                     | Scan Code                        | Alternate Code       |             |
| Consumable                   | • 9991234                        | Enter Alternate Code |             |
|                              | Scan code or alternate code is r | nanda                |             |
| Serial Number                | Template Name                    | Manufacturer         |             |
| Search Serial Number         | Search Template Name             | Hilti 👻              |             |
| We strongly advise you to en | ter the to                       |                      |             |
| Model                        | Description                      | Unit                 |             |
| Box of 500                   | Box of 500 nails                 | 500                  | <b>4</b> 10 |

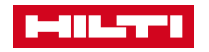

## 5.6 ASSETS – ADD A COMMODITY

This scenario describes how to add a commodity.

### Work steps

- 1. Click on **Locations** in the main-navigation bar.
- 2. Click on **Plus icon ("Add")** to add a new commodity.
- 3. Select the **category**.
- 4. Fill out the data required on Asset Details tab.
- 5. Click on Save and Next on the Managed As tab.
- 6. Fill out the **data required** on Managed As tab.
- 7. Click on **Save and Next** to proceed the data entry on the **Certificates** tab.
- 8. Click on Save and Exit.

## Screen shot

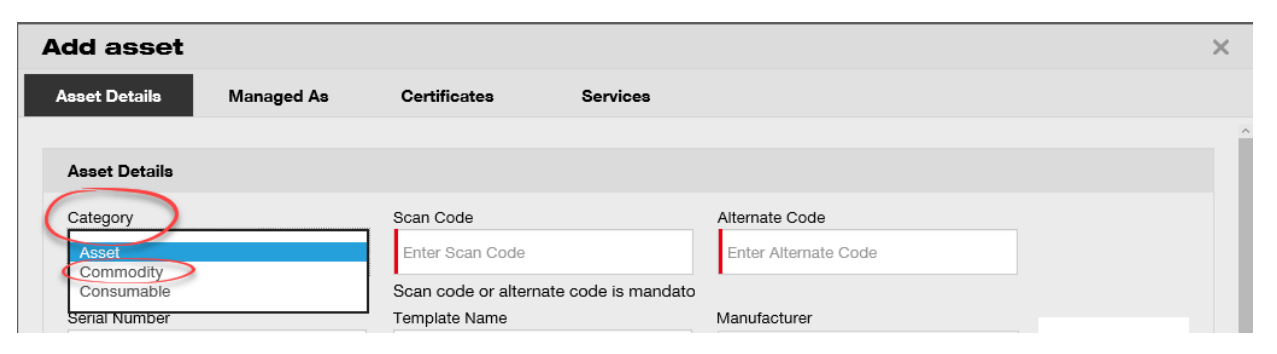

### Important to know

Mandatory fields are marked in red.

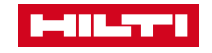

## 5.7 ASSETS – ADD HILTI ASSET BY USING SERIAL NUMBER

For Hilti tools some data is already transferred to ON!Track for a more convenient data maintenance. This could be triggered based on the serial number of the tool.

## Work steps

- 1. Click on **Locations** in the main-navigation bar.
- 2. Click on **Plus icon** to add a new asset.
- 3. Fill out the **Serial Number field.** By selecting the serial number, which triggers prefilling of fields.
- 4. Click on **Save and Next** to proceed the data entry on the Managed As tab and fill out the data.
- 5. Click on **Save and Next** at bottom of the data screen to proceed on the Certificates and Services
- 6. Click 'Save and Exit' to finish data entry.

### Important to know

- Mandatory fields are marked red, a complete data entry is advised.
- In order to add Certificates on this screen, they must have been previously added to ON!Track.
- In order to add Services on this screen, they must have been previously added as template to ON!Track.

| d Asset       |            |                             |            |                         |   |
|---------------|------------|-----------------------------|------------|-------------------------|---|
| Asset Details | Managed As | Certificates S              | Services   |                         |   |
| sset Details  |            |                             |            |                         |   |
| ategory       |            | Scan Code                   |            | Alternate Code          |   |
| Asset         | •          | Enter Scan Code             |            | Enter Alternate Code    |   |
|               |            | Scan code or Alternate code | is mandato | y.                      |   |
| erial Number  |            | Template Name               |            | Manufacturer            |   |
| 1000          | ×          | Search Template Name        | Q,         | Select a Manufacturer 🔹 |   |
| 100015        |            |                             |            |                         | 7 |
| 100014        |            | Description                 |            | Asset Status            |   |
| 100013        |            | Enter Description           |            | Operational             |   |
| 100009        |            |                             |            |                         |   |
| 100008        |            |                             |            |                         |   |
| 100003        |            |                             |            |                         |   |
| 100004        |            |                             |            |                         |   |

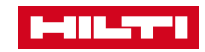
### 5.8 ASSETS – EDIT AN ASSET

Asset data can be edited which is outlined in this scenario.

### Work steps

- 1. Click on **Assets** in the main-navigation bar.
- 2. Click on the **Plus icon** to expand the Asset Groups.
- 3. Select the **Asset Sub-Group** where the asset to be edited is included.
- 4. Select the **asset to be edited** by ticking the respective check box.
- 5. Click on **Edit** to edit the selected asset.
- 6. Navigate to the **respective tab and modify data.**
- 7. Click **Save and Exit**.

#### Important to know

Edit asset

- Mandatory fields are marked in red.
- Normally an asset is combined with a template (the fields: Manufacturer, Model, Description are grey shaded)
- Press (X) to delete this asset template, than you can re-edit the fields Manufacturer, Model, Description

|                                                | Asset Details Managed As Certificates Services                                                                                                    | ١, |
|------------------------------------------------|----------------------------------------------------------------------------------------------------|----|
| Screen shot Assets Consumables Map             | Asset Details  Category Asset Category Asset Serial Number Serial Number Solo code or alternate code is mandate Americaturer Solo code or alternate code is mandate Americaturer Brennensturi We storagly advise you to enter the to Model Description Asset Status Operational Operational Operati    |    |
| TR Add to Tra 🕂 Add 🖌 Edit 🛅 Delete            | Friendly Name Erter Friendly Name                                                                                                    |    |
| Scan Code T Description T Model T Manufacturer | Ownership and Storage Details Default Location Owner Output Output Outpu |    |
| I0002018 Kabeltrommel 40m 40m Brennenstuhl     | Andre Behrams     Andre Behrams     Save and Exit     Save and Next                                                                                                    |    |

×

### 5.9 ASSETS – CHANGE ASSET STATUS

The status of an asset reflects its readiness for usage. Status changes are described in this scenario.

### Work steps

- 1. Click on **Assets** in the main-navigation bar.
- 2. Click on the **Plus icon** to expand the Asset Groups.
- 3. Select the **Asset Sub-Group** where the asset to be edited is included.
- 4. Select the **asset to be edited** by ticking the respective check box.
- 5. Click on **Edit** to edit the selected asset.
- 6. Change asset status as needed.
- 7. Click **Save and Exit**.

### Important to know

- There are five status available: Operational, Broken, in Repair, Lost or Stolen and Retired
- Asset status has impact on availability (e. g. transfer from warehouse to jobsite is not possible, if status is broken).

| Asset Details     Managed As     Certificates     Services       vve strongly advise you to enter the to     Description     Asset Status       Model     Description     Operational       Enter Model     Enter Description     Operational       Friendly Name     Enter Friendly Name     Image: Certificates | Asset Details     Managed As     Certificates     Services       we strongly advise you to enter the to     Model     Description       Model     Description     Asset Status       Enter Model     Enter Description     Operational       Friendly Name     Enter Friendly Name     Image: Certificates | Add asset          |                        |                   |          |                 |
|----------------------------------------------------------------------------------------------------|----------------------------------------------------------------------------------------------------|--------------------|------------------------|-------------------|----------|-----------------|
| we strongly advise you to enter the to       Model       Enter Model       Enter Model       Enter Description       Friendly Name       Enter Friendly Name                                                                                                    | we strongly advise you to enter the to     Description       Model     Description       Enter Model     Enter Description                                                                                                    | Asset Details      | Managed As             | Certificates      | Services |                 |
| Model     Description       Enter Model     Enter Description       Friendly Name       Enter Friendly Name                                                                                                    | Model     Description       Enter Model     Enter Description       Friendly Name       Enter Friendly Name                                                                                                    | vve strongly advis | e you to enter the to. |                   |          |                 |
| Enter Model Enter Description Operational Friendly Name Enter Friendly Name                                                                                                    | Enter Model     Enter Description     Operational       Friendly Name     Enter Friendly Name                                                                                                    | Model              |                        | Description       |          | (Asset Status ) |
| Friendly Name Enter Friendly Name                                                                                                    | Friendly Name<br>Enter Friendly Name                                                                                                    | Enter Model        |                        | Enter Description |          | Operational     |
| Enter Friendly Name                                                                                                    | Enter Friendly Name                                                                                                    | Eriondly Namo      |                        |                   |          |                 |
| Enter Friendly Name                                                                                                    | Enter Friendly Name                                                                                                    | Friendly Name      |                        |                   |          |                 |
|                                                                                                    |                                                                                                    | Enter Friendly Na  | me                     |                   |          |                 |

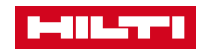

### 5.10 ASSETS – DELETE AN ASSET

Once the asset is obsolete or the data was wrong it could be deleted.

#### Work steps

- 1. Click on **Assets** in the main-navigation bar.
- 2. Click on the **Plus icon** to expand the Asset Groups.
- 3. Select the **Asset Sub-Group** where the asset to be deleted is included.
- 4. Select the **asset** by ticking checkbox.
- 5. Click on the **Trashcan icon ("Delete")** to delete the selected asset.
- 6. Click on Yes to delete it. To cancel click on No.

### Screen shot

| Delete A | sset                                                          |  |
|----------|---------------------------------------------------------------|--|
| Ī        | Are you sure you want to delete the following asset?<br>10001 |  |
| Yes      | No                                                            |  |

#### 🛖 Dashboard 🧙 Locations 🎹 Assets 💄 Employees 🌃 Templates 🗐 Reports + / 💼 🛛 😣 📩 Assets Consumables Map 🕂 🕂 Add 🥒 Edit 🚺 Delete Search a location Q, Add to Tra... Confirm del... + Friendly Name **1**Ψ-Scan Code Alternate Cod Locations 10000 E5001 .Lager Deutschland (2016 $\checkmark$ 10001 E5002 E CO Massar

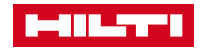

39

### Important to know

- Once the asset is deleted, it can not be restored anymore.
- Once an asset was transferred one time it can not be deleted anymore; the asset status then can be changed to retired.

# 5.11 ASSETS – CONFIRM DELIVERY, LONG DISTANCE & DIRECT CONFIRM

To make sure an asset has reached the receiver at the location the confirm delivery could be used.

### Work steps

Screen shot

- 1. Each transferred asset needs to be confirmed by web or app before further movements. This is called long distance confirm delivery.
- 2. If you transfer an asset direct and get a signature within the app the asset will be booked immediately without the need of confirmation. This is called short distance confirm delivery.

### Important to know

- Confirm delivery needs to be activated on company level (optional company decision)
- The signature can be reviewed within the transfer history
- Long Distance is default transfer and short distance will be automatically activated, by choosing and filling the signature field
- If you transfer to a location which is owned by yourself, no confirmation is needed

| ••∞o: Talexanude ♥ 08:45 i 🗰<br>く Detailis Transfer | •• tou Telekor de Ф 08:45 👘 🖬<br>🗶 Empfang bestätigen 💼                | Notizen zum Transfer: |                     |                |             |                                                                                  |
|-----------------------------------------------------|------------------------------------------------------------------------|-----------------------|---------------------|----------------|-------------|----------------------------------------------------------------------------------|
| Management Rückgabedatum Rückgabedatum auswählen    | ∎L Unterschrift des Empfängers<br>Unterzeichnende/r<br>Martin Tampe Q. |                       |                     |                | 👽 Em        | pfang b                                                                          |
| Transfer-Notiz Notizen Notizen eingeben             | Unterschrift                                                           |                       |                     |                | Empfang     | g bestätigen                                                                     |
| Empfang bestätigen Unterzeichnende/r                | ////                                                                   |                       |                     |                |             | Möchten Sie den Empfang dieses Betriebsmittels wirklich<br>bestätigen?<br>109542 |
| <hr/>                                               |                                                                        | Datum :05.04.2017     | Name : Martin Tampe | Unterschrift : | Empfang bes | statigen Nein                                                                    |

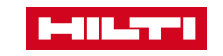

### 5.12 ASSETS – RE-STOCK CONSUMABLES

Locations reflect the structure of the company which can have different types

### Work steps

- 1. Click on **Locations** in the main-navigation bar.
- 2. Select the Consumables tab.
- 3. Click on the **Plus icon ("Restock")**.
- 4. Fill in the Scan code of the respective consumables and click on Add.
- 5. Fill out the **data required**;, a complete data entry is advised.
- 6. Click on **Save** at bottom of the data entry screen to confirm the restock of the respective consumable.

### Screen shot

| Restock       |                |                  |                     |               |              |            |             | × |
|---------------|----------------|------------------|---------------------|---------------|--------------|------------|-------------|---|
| 1. Warehouses |                | ▼ Please en      | iter scan code or a | alternate coc | Add          |            |             |   |
| Scan Code     | Alternate Code | Description      | Quantity            | Unit          | Purchase Ord | Unit Price | Total Price |   |
| 9991234       |                | Box of 500 nails |                     | 500           |              |            |             | 面 |

#### Important to know

Mandatory fields are marked red

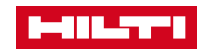

### 5.13 ASSETS – MANAGING COMMODITIES

Commodities are items which are regularly used, but due to their nature are managed as a bunch of items.

### Work steps

- Create an asset and define asset type as 'Commodity'
- 2. Manage commodities by removing the amount from shelf and transferring it to jobsite or vehicles.
- 3. Once not needed any more, transfer back to warehouse

### Important to know

- Commodities are managed as a bunch of assets what means that the whole commodity group has one scan code.
- Transferring commodities means to take one item of the shelf and by that deducting the number
- Once usage has finished, their are transferred back on stock increasing the amount by one item
- For more convenient transfer commodity scan code can be labelled at the shelf

| dit asset            |                     |                                      |                      |  |
|----------------------|---------------------|--------------------------------------|----------------------|--|
| Asset Details        | Managed As          | Charges                              |                      |  |
| Asset Details        |                     |                                      |                      |  |
| Category             |                     | Scan Code                            | Alternate Code       |  |
| Commodity            | τ.                  | 9997845                              | Enter Alternate Code |  |
|                      |                     | Scan code or alternate code is manda |                      |  |
| Serial Number        |                     | Template Name                        | Manufacturer         |  |
| Search Serial Numb   | er                  | GENERAL PURPOSE COLD WEATHI          | Activarmr 👻          |  |
| We strongly advise y | you to enter the to |                                      |                      |  |
| Model                |                     | Description                          | Quantity             |  |
| GENERAL PURPOS       | E COLD WEATHER      | GENERAL PURPOSE COLD WEATHER         | 1                    |  |

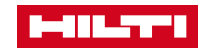

### 5.14 ASSETS – WARRANTY EXCHANGE

### Work steps

- The broken tool is replaced by a new device with a new serial number. This must be registered again in ON!Track. A message appears that indicates, that this device is a warranty exchange. The information about which device has been replaced, appears in a green info box.
- 2. Registered locations and property-/ ownership conditions are automatically taken over by the replaced device.
- 3. Registered information on services and certificates are automatically taken over by the replaced device.

#### Important to know

If necessary, check and adjust the planned service date and certificate date.

| Asset Details     | Managed As             | Certificates *                      | Services *           | Charges            | Position Reporting | 9   |
|-------------------|------------------------|-------------------------------------|----------------------|--------------------|--------------------|-----|
| Asset Details     |                        |                                     |                      |                    |                    |     |
| Category          |                        | Scan Code                           |                      | Alternate Code     |                    |     |
| Asset             | ٣                      | 453534                              |                      | Enter Alternate Co | ode                |     |
| Serial Number     |                        | Scan code or alten<br>Template Name | nate code is manda   | Manufacturer       |                    |     |
| 2210003           | ×                      | DX 462 HM-Hilti(3                   | 76375) 🗙             | Hilti              | -                  |     |
| We strongly advis | se you to enter the to |                                     |                      |                    |                    |     |
| Model             |                        | Description                         |                      | Asset Status       |                    |     |
| DX 462 HM         |                        | Powder-actuated t                   | ool DX 462 HM        | Operational        | *                  | â 🗈 |
| Friendly Name     |                        |                                     |                      |                    |                    |     |
| Enter Friendly Na | ime                    |                                     |                      |                    |                    |     |
|                   |                        |                                     |                      |                    |                    |     |
| Repair replace    | ment for Model DX 462  | HM, Serial Number 2                 | 210001. Alternate Co | de INV12. ×        |                    |     |

| Serial Number                          | Template Name                          | Manufacturer |       |
|----------------------------------------|----------------------------------------|--------------|-------|
| 2210003 🗙                              | DX 462 HM-Hilti(376375)                | Hilti        |       |
| We strongly advise you to enter the to |                                        |              |       |
| Model                                  | Description                            | Asset Status |       |
| DX 462 HM                              | Powder-actuated tool DX 462 HM         | Operational  |       |
|                                        |                                        |              | ų ILA |
| Friendly Name                          |                                        |              |       |
| Enter Friendly Name                    |                                        |              |       |
|                                        |                                        |              |       |
| Repair replacement for Model DX 462    | HM Serial Number 2210001 Alternate Co  | de INV12 ×   |       |
| Repair replacement for Model DA 402    | The senar number 2210001, Alternate Ou |              |       |

| Ownership and Storage Details            |       |                                  |   |               |
|------------------------------------------|-------|----------------------------------|---|---------------|
| Default Location                         |       | Current Location                 |   | Owner         |
| Warehouse                                | •     | Warehouse                        | ٣ | Sandra Hinti  |
| Managed As                               |       | Asset Group                      |   | Storage Locat |
| Fleet                                    | •     | Drills                           | • | Shelf 34,3    |
| Ownership and storage details from the r | eplac | ed tool are automatically set. 🗙 |   |               |

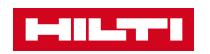

### 5.15 ASSETS – SAVE VIEW

### Work steps

- 1. Click on the asset tab and click on "all assets".
- 2. Screen and / or sort your assets and move columns if necessary, to get the desired view.
- 3. Save the view by using the icon and select a name for this view.
- 4. Saved views are stored under "views".

#### Important to know

- Click on this tab to edit the selected view.
- Click on this tab to delete the selected view.
- Click on this tab to update the invoked view after editing.

|                                        |              |                |        |                      |                       |                   | Hil            | ti ON! | Track          |      |                     |           |
|----------------------------------------|--------------|----------------|--------|----------------------|-----------------------|-------------------|----------------|--------|----------------|------|---------------------|-----------|
| 22<br>Dibersicht 1 Standorte 10 Betrie | bsmittel     | & Mitarbeiter  | No Vor | agen 📑 Berichte      |                       |                   |                |        |                |      | Transfers George    | g Felix 🚽 |
|                                        | Ie           | 60             |        |                      |                       |                   |                |        |                |      |                     |           |
| Ansichten                              | 1            | Zu Transferlis | -Hin   | zufügen 🧪 Bearbeiten | Löschen               |                   |                |        |                | Q Be | triebsmittel suchen |           |
| Alle Betriebsmittel                    |              | Scancode       | ٣      | Hersteller <b>T</b>  | Modell T              | Beschreibung T    | Kategorie      | T      | Alternativcode | T    | Kurzbezeichnung     |           |
| Betriebsmittelgruppen                  |              | 10001342       |        | Hilti                | SID 8-A22 7/16"       | Akku-Schlagschra  | Betriebsmittel |        |                |      |                     |           |
| Betriebsmittelaruppe suchen            | י ר          | 10149924       |        | Hilti                | Hilti Akku-Bohrhammer | Hllti Akku-Bohrha | Betriebsmittel |        |                |      |                     |           |
|                                        |              | 12345678       |        | Hilti                | Test QR Code          |                   | Betriebsmittel |        |                |      |                     |           |
| Asset                                  | <b>^</b>   0 | 19041028       |        | Hilti                |                       |                   | Betriebsmittel |        | 19041028       |      |                     |           |
| AssetGroupJuergenForUpload             |              | 30055522       |        | Hilti                | Safety Helmet         | Red Helmet        | Betriebsmittel |        |                |      |                     |           |
| AssetsGroupJuergen                     |              | 30055524       |        | Hilti                | Hammerbohrer TE-CX    | MP16              | Verbrauchsmitt | el     |                |      |                     |           |
|                                        |              | 20055504       |        | L:14:                | Hammarhabrar TE CV    | MD16              | Vorbrouchomitt |        |                |      |                     |           |

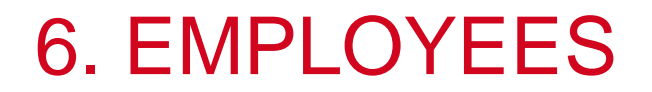

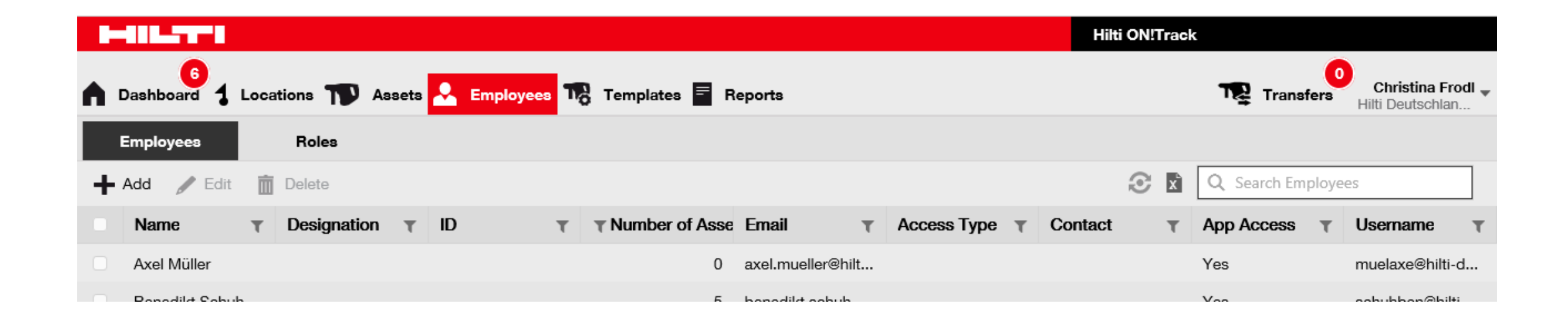

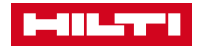

### 6.1 EMPLOYEES – AUTHORIZATION ROLES

Roles help to avoid misusage or errors in using ON!Track. Each user can have a specific authorization role.

#### Work steps

- 1. Click on Employees in menu bar
- 2. Click on 'Roles'
- 3. Define basic authorization by Assets, Employees, Locations and Templates
- 4. Add additional privileges in lower menu area

### Important to know

- Location types can be
  - Container
  - Jobsite
  - Location Group
  - Vehicle
  - Warehouse
- Recommendation is to have a location for 'Retired assets' (which can't be deleted)

| Dashboard             | Assets <mark>&amp; Employees</mark> Te | emplates 🚪 Reports 🍧 Charge | 25           |              | Transfers Stefan Frey<br>Virtos Inc. |
|-----------------------|----------------------------------------|-----------------------------|--------------|--------------|--------------------------------------|
| Employees Roles       |                                        |                             |              |              |                                      |
| 🕂 Add 🥒 Edit 💼 Delete |                                        |                             |              |              |                                      |
| Roles (3)             | Access Privilages                      |                             |              |              |                                      |
| admin                 | Access Phylieges                       |                             |              |              |                                      |
| everyone              |                                        | Delete                      | Add          | Edit         | View                                 |
| Test Bole             | Assets                                 | $\checkmark$                | $\checkmark$ | $\checkmark$ | $\checkmark$                         |
|                       | Employees                              | ⊻                           | ✓            | ✓            | ✓                                    |
|                       | Locations                              | <b>v</b>                    | <b>v</b>     | 1            | ✓                                    |

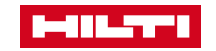

### 6.2 EMPLOYEES – ADD NEW EMPLOYEES

Employees use ON!Track to transfer and edit assets or to manage warehouses. Here is outlined how to set up employees.

### Work steps

- 1. Click on **Employees** in the main-navigation bar.
- 2. Click on the Plus icon ("Add")
- 3. Fill out the **data required** on Employee Info tab; Click on **Save and Next** to add Certificates.
- 4. Select and add Certificates required
- 5. Click on Save and Next set Alerts.
- 6. Select **email alerts** by ticking the checkboxes
- 7. Click on **Save and Exit** at bottom of the data entry screen to complete the addition.

#### Important to know

- Mandatory fields are marked red, a complete data entry is advised.
- If the checkboxes are grayed-out it means that currently, email alerts are turned off. Contact your administrator to enable delivery of alerts via email.)
- In order to add Certificates on this screen, they must have been previously added to ON!Track; you can add Certificates under main-navigation point Templates.

| Add Employee                         |                          | ×                  |
|--------------------------------------|--------------------------|--------------------|
| Employee Info Certificate            | Alert Settings           |                    |
| Do you want to provide application a | access to this employee? | ⊖Yes ⊛No           |
| Do you want to create an Employee    | Location ?               |                    |
| First Name                           | Last Name                | ID                 |
| Enter First Name                     | Enter Last Name          | Enter ID           |
| Designation                          | Туре                     | Office Phone       |
| Enter Designation                    | Select Employee Type     | Enter Office Phone |

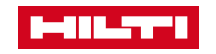

### 6.3 EMPLOYEES – EDIT AN EMPLOYEE

Employee data can be edited which is described in this scenario.

### Work steps

- 1. Click on **Employees** in the main-navigation bar.
- 2. Select the **employee to be edited** with checkbox.
- 3. Click on the **Pencil icon ("Edit")**.
- 4. Navigate to the **respective tab (Employee Info, Assign Roles, etc.)** where editing is required and edit data accordingly.
- 5. Click on **Save and Exit** at bottom of the editing screen to complete editing the employee.

### Screen shot

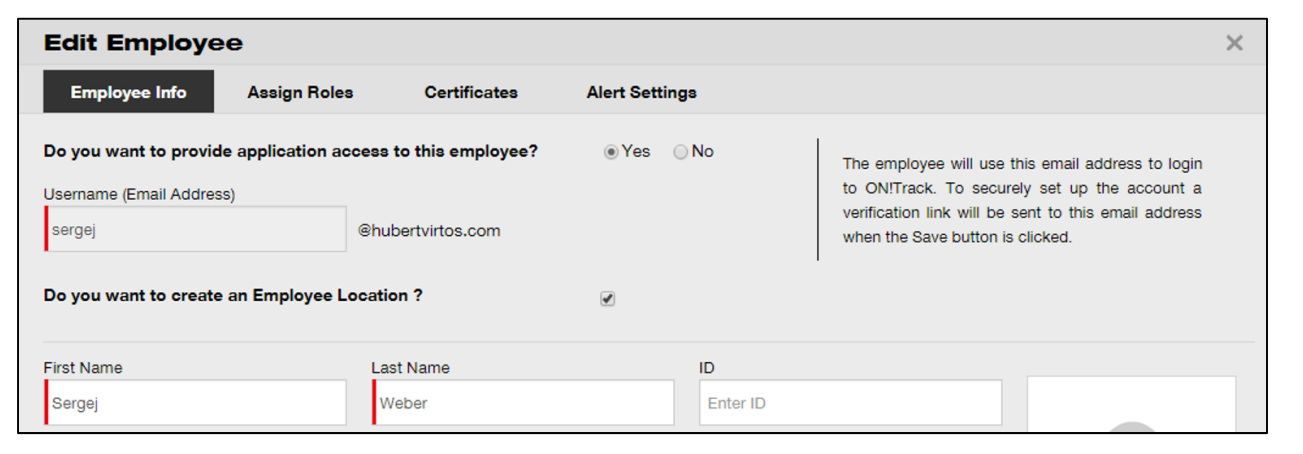

#### Important to know

Mandatory fields are marked red, a complete data entry is advised.

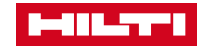

### 6.4 EMPLOYEES – DELETE AN EMPLOYEE

In case an employee is not needed in ON!Track anymore it can be deleted.

### Work steps

- 1. Click on **Employees** in the main-navigation bar.
- 2. Select the **employee to be deleted** by ticking the respective checkbox.
- 3. Click on the **Trashcan icon ("Delete")** to delete the selected employee; a confirmation screen opens on-click.
- 4. Click on **OK** to delete the respective employee permanently; to cancel the deletion, click on Cancel.

### Screen shot

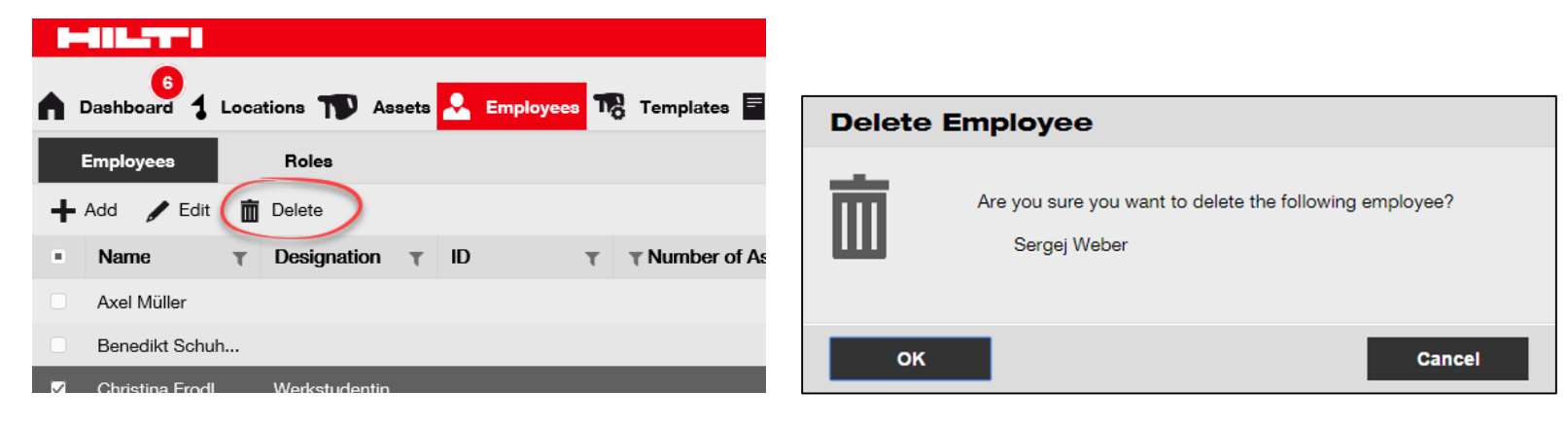

#### Important to know

Once deleted, data cannot be restored!

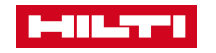

### 7. TEMPLATES

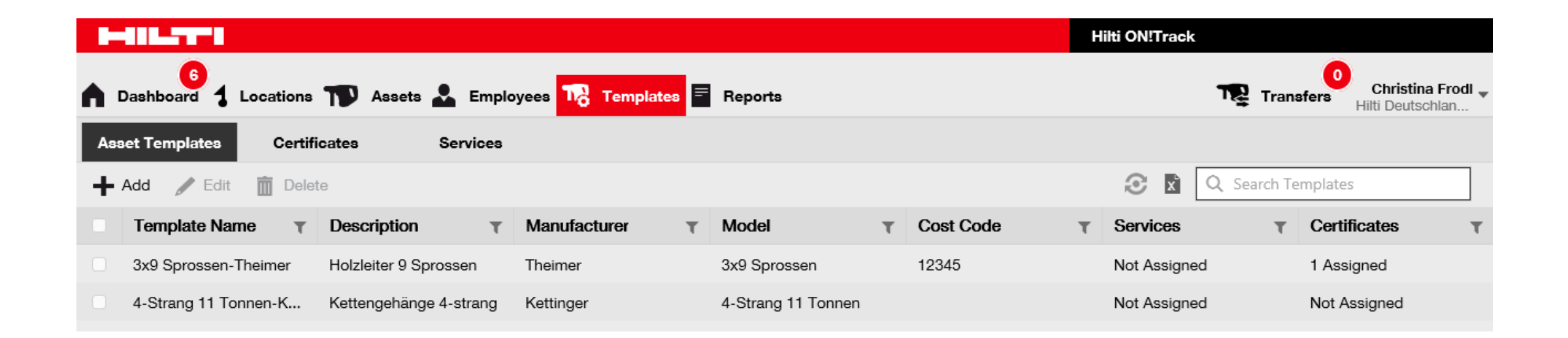

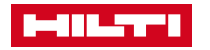

### 7.1 TEMPLATES – CREATE A NEW TEMPLATE

Locations reflect the structure of the company which can have different types

### Work steps

- 1. Click on **Templates** in the main-navigation bar.
- 2. Click on the Plus icon ("Add")
- 3. Fill out the data required.
- 4. Click on Save and Next.
- 5. Select and add **Certificates required**.
- 6. Click on Save and Next to proceed Assign Services.
- 7. Select and add Services required.
- 8. Click **Save and Exit.**

#### Important to know

- Mandatory fields are marked in red.
- In order to add Certificates on this screen, they must have been previously added to ON!Track; you can add Certificates in the Certificates tab at the mainnavigation point Templates.
- In order to add Services on this screen, they must have been previously added to ON!Track; you can add Services in the Services tab under mainnavigation point Templates.

| n Dashboard 1 Locations 🍞 Assets 🚣 Employees <mark>173 Templates</mark> 🗐 Reports | Add Asset Template                                                |
|-----------------------------------------------------------------------------------|-------------------------------------------------------------------|
| Asset Templates Certificates Services                                             | Asset Template Details Assign Certificates Assign Services        |
| 📥 Add 🥒 Edit 🛅 Delete                                                             | Template Name     Model       Enter Template Name     Enter Model |

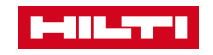

### 7.2 TEMPLATES – EDIT A TEMPLATE

Locations reflect the structure of the company which can have different types.

#### Work steps

- 1. Click on **Templates**
- 2. Select the **template to be edited** with checkbox.
- 3. Click on **Edit** to edit the selected template.
- 4. Navigate to the respective tab (i.e. Asset Template Details, Assign Certificates, Assign Services)
- 5. Click on **Save and Exit** at bottom of the editing screen to complete editing the asset.

### Screen shot

#### Important to know

Mandatory fields are marked red, a complete data entry is advised.

| n Dashboard 1 Locations 🍞 Assets 🗻 Employees ז Templates 🗐 Reports |                                                            |   |
|--------------------------------------------------------------------|------------------------------------------------------------|---|
| Asset Templates Certificates Services                              | Edit Asset Template                                        | × |
| + Add 🖌 Edit 🗴 Delete                                              | Asset Template Details Assign Certificates Assign Services |   |
| Template Name     T Description                                    | Template Name Model                                        |   |
| ☑ 000-HIL Angle Grinder                                            | 000-HIL DAG 230-D                                          |   |

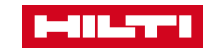

### 7.3 TEMPLATES – DELETE A TEMPLATE

Locations reflect the structure of the company which can have different types

### Work steps

- 1. Click on **Templates** in the main-navigation bar.
- 2. Select the **template to be deleted** by ticking the respective checkbox.
- 3. Click on the **Trashcan icon ("Delete")** to delete the selected template.
- 4. Click on **Yes** to delete the respective template permanently; to cancel the deletion, click on No.

### Screen shot

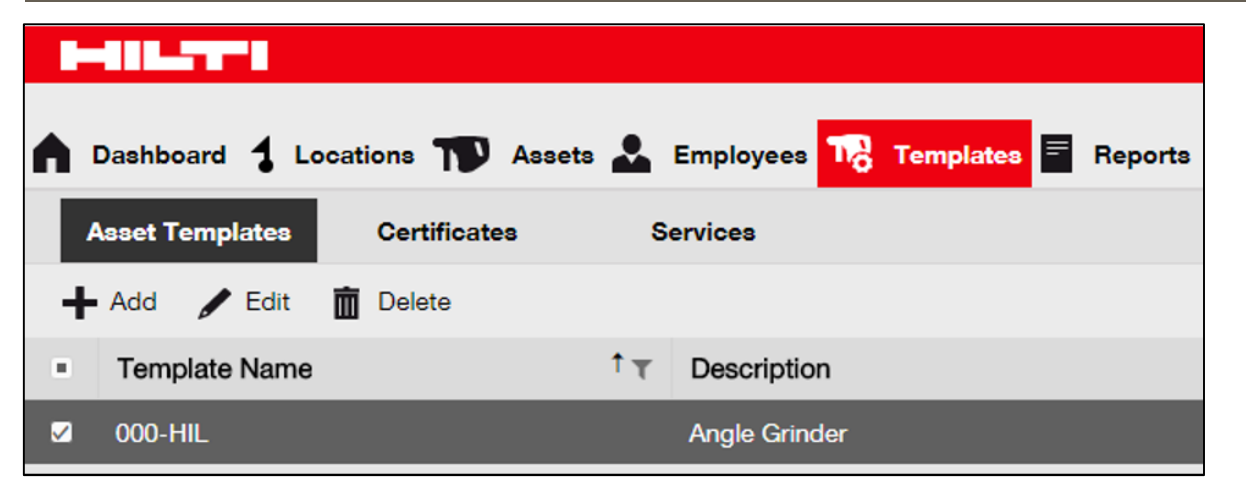

#### Important to know

Once deleted, data cannot be restored!

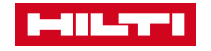

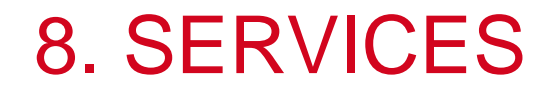

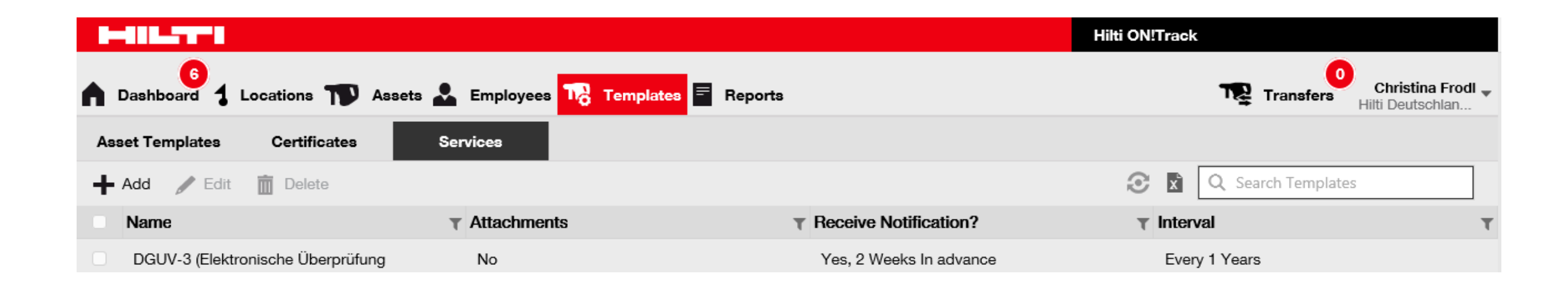

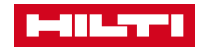

### 8.1 SERVICES – ADD A NEW SERVICE

Services are useful to enhance the maintenance of assets.

### Work steps

- 1. Click on **Templates** in the main-navigation bar.
- 2. Select the **Services tab** in the sub-navigation bar.
- 3. Click on the **Plus icon ("Add")** to add a new service.
- 4. Fill out the data required.
- 5. Click on **Add** at bottom of the data entry screen to complete the addition of a new certificate.

#### Important to know

mandatory fields are marked red, a complete data entry is advised

| Screen Shot                                        |                                |                                                             |
|----------------------------------------------------|--------------------------------|-------------------------------------------------------------|
|                                                    |                                |                                                             |
| n Dashboard 🕇 Locations ҭ Assets 🚣 Employees 鳽 Ter | mplates 🗐 Reports              |                                                             |
| Asset Templates Certificates Services              | Add Service                    | ×                                                           |
| 🕂 Add 🥒 Edit 💼 Delete                              | Name<br>Enter the Service Name | Receive notification? (e.g. 2 weeks in advance)<br>Yes O No |
|                                                    | -<br>Description               | Enter a Numbe Select one In advance                         |

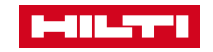

### 8.2 SERVICES – EDIT A SERVICE

Services support the proper maintenance of assets. They can be edited as shown in this scenario.

### Work steps

- 1. Click on **Templates** in the main-navigation bar.
- 2. Select the **Services tab** in the sub-navigation bar.
- 3. Select the **service to be edited** with checkbox.
- 4. Click on the **Pencil icon ("Edit")** to edit the selected service.
- 5. Edit **service data** accordingly; Click on **Save** at bottom of the editing screen to complete editing the service.

#### Important to know

Mandatory fields are marked red, a complete data entry is advised.

| Screen shot                         |                        |                                  |                                                 |
|-------------------------------------|------------------------|----------------------------------|-------------------------------------------------|
|                                     |                        |                                  |                                                 |
| Dashboard 1 Locations TD Assets     | Employees To Templates | Edit Service                     | ×                                               |
| Asset Templates Certificates S      | Services               |                                  |                                                 |
| + Add / Edit Delete                 |                        | Name                             | Receive notification? (e.g. 2 weeks in advance) |
| Name                                | T Attachments          | General Combi Hammer Maintenance | Yes O No                                        |
| ✓ DGUV-3 (Elektronische Überprüfung | No                     |                                  | 5 Days v In advance                             |
| Kelibrierung                        | No                     | Description                      |                                                 |

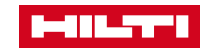

### 8.3 SERVICES – DELETE A SERVICE

Once a service is not valid anymore, it can be deleted.

### Work steps

- 1. Click on **Templates** in the main-navigation bar.
- 2. Select the Services tab in the sub-navigation bar.
- 3. Select the service to be deleted with checkbox.
- 4. Click on the **Trashcan icon ("Delete")** to delete the selected service
- 5. Click on **Yes** to delete the respective service permanently; to cancel the deletion, click on No.

#### Important to know

Once deleted, data cannot be restored!

| n Dashboard 1 Locations TD Assets 🚨 Employees 🅫 | Templates E Delete | Service                                                                                    |
|-------------------------------------------------|--------------------|--------------------------------------------------------------------------------------------|
| Asset Templates Certificates Services           | 面                  | Are you sure you want to delete the following service?<br>General Combi Hammer Maintenance |
| Name                                            |                    |                                                                                            |
| ✓ DGUV-3 (Elektronische Überprüfung No          | Yes                | No                                                                                         |
| Kalibrierung No                                 |                    |                                                                                            |

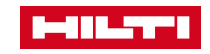

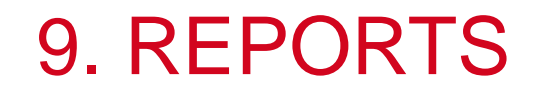

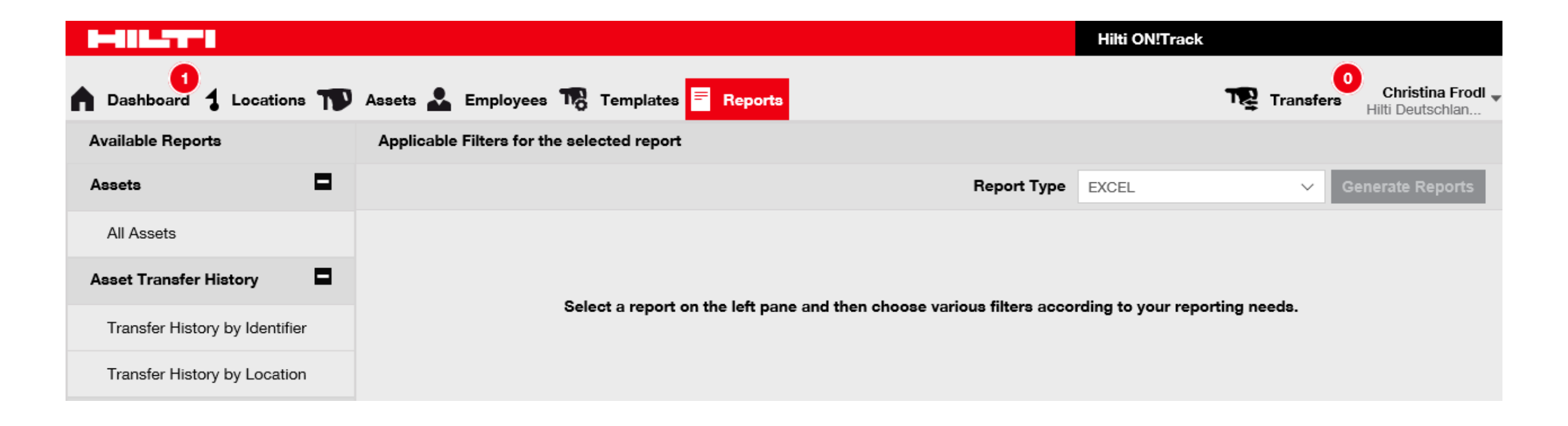

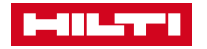

### 9.1 REPORTS – OVERVIEW

Reports help to increase efficiency by summarizing the current situation of your assets.

### Work steps

Reports are available for the following dimensions:

- All assets
- Asset Transfer History
- Certificates
- Services
- Employees
- Hilti Asset Data

### Screen shot

| Ap | plicable Filters for the selected report |                           |            |                  |
|----|------------------------------------------|---------------------------|------------|------------------|
|    |                                          | Report Type               | EXCEL      | Generate Reports |
|    | Asset Group                              | Asset Certificates        |            |                  |
|    | Employee                                 | Asset Category            |            |                  |
|    | Location                                 | Status                    |            |                  |
|    | Managed As                               | State                     |            |                  |
|    | Manufacturer                             | Date range of certificate | expiration |                  |

### Important to know

Report fields have to be ticket and selected; then report generation is possible.

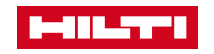

### 9.2 REPORTS – REPORT TEMPLATE I

### Important to know

- New Hilti assets: The intention of the report template is to check whether your new Hilti devices are already registered via the serial number in ON!Track.
- Hilti fleet return: This report template provides an overview, which fleet devices expire and should be returned to Hilti.
- Returned Hilti devices: This report template outlines which Hilti devices have already been returned to Hilti.

| Screen shot                        |          |                                |                                 |                          |                          |
|------------------------------------|----------|--------------------------------|---------------------------------|--------------------------|--------------------------|
| HILTH                              |          |                                |                                 |                          | Hilti ON!Track           |
| Dibersicht 1 Standorte T Betrieber | mittel 🚨 | Mitarbeiter 🌇 Vorlagen 🗏 Be    | erichte                         |                          | Transfers<br>e3uat1.com  |
| Vorlagen Erstellte Berichte        |          |                                |                                 |                          |                          |
| T                                  | 🕂 Hin    | zufügen 🥒 Bearbeiten 前 Löscher | en 🗐 Duplizieren 💽 Ausführen    |                          | Q Berichtsvorlage suchen |
| Berichtskategorien                 |          | Berichtsname                   | T Beschreibung                  | T Berichtstyp            | T Berichtskategorie      |
| Alle Berichtsvorlagen              |          | Neue Hilti Betriebsmittel      | Nicht registrierte Hilti Geräte | . Wenden Sie EXCEL       | Hilti Betriebsmittel     |
| Betriebsmittel                     |          | Hilti Flotte Rückgabe          | Registrierte und nicht-regist   | rierte Hilti Flott EXCEL | Hilti Betriebsmittel     |
| Hilti Betriebsmittel               |          | Zurückgegebene Hilti Geräte    | Eingesammelte/zurückgegel       | pene Hilti Betri EXCEL   | Hilti Betriebsmittel     |
| Transfer                           |          |                                |                                 |                          | N                        |
| Betriebsmittelzertifikat           |          |                                |                                 |                          | νųς                      |
| Mitarbeiterzertifikat              |          |                                |                                 |                          |                          |
| Mitarbeiter                        |          |                                |                                 |                          |                          |
| Standort                           |          |                                |                                 |                          |                          |
| Geplanter Service                  |          |                                |                                 |                          |                          |
| Service abgeschlossen              |          |                                |                                 |                          |                          |
|                                    |          |                                |                                 |                          |                          |
|                                    | 3 von    | 3 wird angezeigt               |                                 |                          |                          |

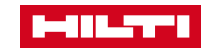

### 9.3 REPORTS – REPORT TEMPLATE II

#### Important to know

- Under the tab "report" it is now possible, to select among the prestored report templates or to create a new report.
- This symbol indicates that this is a predefined template. This cannot be edited or deleted.
- This symbol indicates that this is a user-defined report. This can be edited and also deleted.

| HILTH                     |        |          |                                  |                                    | Hilti ON!Trac | sk  |                                         |
|---------------------------|--------|----------|----------------------------------|------------------------------------|---------------|-----|-----------------------------------------|
| Ubersicht 1 Standorte     | Betrie | bsmitte  | el 🚨 Mitarbeiter 🌇 Vorlagen      | Berichte                           | T             | Tra | Wiebke Schacht<br>ON!Track QA - DEMO Ac |
| Vorlagen Erstellte Berick | hte    |          |                                  |                                    |               |     |                                         |
| •                         | +      | Hinzufüg | gen 🥒 Bearbeiten 🛅 Löschen       | Duplizieren 💽 Ausführen            | S 🖬           | Q   | Berichtsvorlage suchen                  |
| Berichtskategorien        |        |          | Berichtsname T                   | Beschreibung T                     | Berichtstyp   | ٦   | Berichtskategorie                       |
| Alle Berichtsvorlagen     |        |          | Betriebsmittel Inventarbericht   | Liste aller Betriebsmittel, nach   | EXCEL         |     | Betriebsmittel                          |
| Patriahamittal            |        |          | Hilti Systemverbindung Status    | Betriebsmittel des Herstellers "   | EXCEL         |     | Betriebsmittel                          |
| Betriebsmittei            |        |          | Neue Hilti Betriebsmittel        | Nicht registrierte Hilti Geräte. W | EXCEL         |     | Hilti Betriebsmittel                    |
| Hilti Betriebsmittel      |        |          | Hilti Flotte Rückgabe            | Registrierte und nicht-registriert | EXCEL         |     | Hilti Betriebsmittel                    |
| Transfer                  |        |          | Zurückgegebene Hilti Geräte      | Eingesammelte/zurückgegeben        | EXCEL         |     | Hilti Betriebsmittel                    |
| Betriebsmittelzertifikat  |        |          | Transfer-Verlaufsbericht         | Transfer-Verlaufsberichte nach     | EXCEL         |     | Transfer                                |
| Mitarbeiterzertifikat     |        |          | Betriebsmittel Zertifikatbericht | Liste der Betriebsmittelzertifikat | EXCEL         |     | Betriebsmittelzertifikat                |
|                           |        |          | Mitarbeiter Zertifikatbericht    | Bericht über die Mitarbeiter, wel  | EXCEL         |     | Mitarbeiterzertifikat                   |
| Mitarbeiter               |        |          | Mitarbeiterliste                 | Liste der Mitarbeiter und deren    | EXCEL         |     | Mitarbeiter                             |
| Standort                  |        |          | Standortliste                    | Standortliste gruppiert nach Sta   | EXCEL         |     | Standort                                |
| Geplanter Service         |        |          | Verrechnung Einstellungen        | Bericht über alle Betriebsmittel   | EXCEL         |     | Verrechnungs-Einstellungen              |
| Service abgeschlossen     |        |          | Konsolidierte Standortkosten     | Konsolidierte Standortkosten fü    | EXCEL         |     | Standortkosten                          |
|                           |        |          | Geplante Servicearbeiten Bericht | Liste der nächsten geplanten S     | EXCEL         |     | Geplanter Service                       |
|                           |        |          | Servicehistorie-Bericht          | Liste der abgeschlossenen Serv     | EXCEL         |     | Service abgeschlossen                   |
|                           |        |          | Kopieren Betriebsmittel Inventar | Liste aller Betriebsmittel, nach   | EXCEL         |     | Betriebsmittel                          |

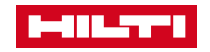

### 9.4 REPORTS – REPORT TEMPLATE III

### Work steps

- 1. Click on "add" to create a new user-defined template.
- 2. At this point, the red marked fields have to be filled with the necessary details and subsequently click on "next".
- 3. Here the filters can be selected. You can either select all asset categories or individual filters (to generate a more detailed report).
- 4. After selecting the filters, click on "next" to proceed to the next step.
- 5. The column category can be defined in the tab "layout".
- 6. By clicking and thus selecting the check box of the field categories, the category appears under "added columns" and can be arranged by the "drag and drop" logic according to individual needs.
- 7. By clicking on the icon 📰 in the selection of the field categories (by clicking on, the icon appears dark grey), it is possible to group the data.
- 8. By clicking on the icon, : it is defined whether the data should be displayed in an ascending or descending order.
- 9. Subsequently the report can be saved and created. Report appears in the template overview.

| Berichtsvorlage          | hinzufüge  | n : Betriebamittel                                     | × Mia                           | Dibersioht 1 Standorte    | Betriebsmitt | tel 🚨 Mitarbeiter 🌃 Vorlager     | Berichte                           |             | Transfers ONTIDOK OA - DEMO AC |
|--------------------------|------------|--------------------------------------------------------|---------------------------------|---------------------------|--------------|----------------------------------|------------------------------------|-------------|--------------------------------|
| Details Vorlage F        | iter       | Layout                                                 |                                 | Vorlagen Erstellte I      | Berichte     |                                  |                                    |             |                                |
| Feldkategorien auswählen |            | Ordnen Sie die Felder für den Bericht wie gewünscht an | 100                             |                           | + Hinzuf     | igen 🕜 Bearbeiten 🏢 Löschen      | Dupizieren 💽 Austühren             |             | C Berichtsvorlage suchen       |
| Q, Suchen                |            | Daten gruppieren nach                                  | prie                            | Berichtskategorien        |              | Berichtsname T                   | Beschreibung T                     | Berichtstyp | T Berichtskategorie T          |
| Alle auswählen           |            | \$ Scancode                                            | :                               | Alle Berichtsvorlagen     |              | Betriebsmittel Inventarbericht   | Liste aller Betriebsmittel, nach   | EXICEL      | Betriebsmittel                 |
| Betriebsmittel-lde       | tifikation | \$ Seriennummer                                        |                                 | David and                 |              | Hilti Systemverbindung Status    | Betriebsmittel des Herstellers "   | EXCEL       | Betriebsmittel                 |
| Scancode                 | 8          | Manual Sala Backar                                     | • 61                            | Detheosmittei             |              | Neue Hilti Betriebsmittel        | Nicht registrierte Hilti Geräte. W | EXCEL       | Hiti Betriebsmittel            |
| Alternativcode           |            | Hinzugefugte Spalten                                   | bel                             | Hilti Betriebsmittel      |              | Hilti Flotte Rückgabe            | Registrierte und nicht-registriert | EXCEL       | Hiti Betriebsmittel            |
| Scan Code / Alterna      | tiv Co ==  | \$ 🕈 Scancode                                          |                                 | Transfer                  |              | Zurückgegebene Hilti Geräte      | Eingesammelte/zurückgegeben        | EXCEL       | Hiti Betriebsmittel            |
| Seriennummer             |            | \$ Scan Code / Alternativ Code                         | Aufsteigend                     | Betriebsmittelzertifikat  |              | Transfer-Verlaufsbericht         | Transfer-Verlaufsberichte nach     | EXCEL       | Transfer                       |
| Kurzbezeichnung          | -          | \$ Model                                               | 1 Absteigend                    | Manhatanadition           |              | Betriebsmittel Zertifikatbericht | Liste der Betriebsmittelzertifikat | EXCEL       | Betriebsmittelzertifikat       |
| Betriebsmitteldeta       |            |                                                        | ¥                               | Winder Dericer Zertinikan |              | Mitarbeiter Zertifikatbericht    | Bericht über die Mitarbeiter, wel  | EXCEL       | Mitarbeiterzertifikat          |
| Kategorie                |            |                                                        | Entfernen                       | Mitarbeiter               |              | Mitarbeiterliste                 | Liste der Mitarbeiter und deren    | EXCEL       | Mitarbeiter                    |
| Hersteller               |            |                                                        |                                 | Standort                  |              | Standortliste                    | Standortliste gruppiert nach Sta   | EXCEL       | Standort                       |
| Modell                   |            |                                                        | inst                            | Geplanter Service         |              | Verrechnung Einstellungen        | Bericht über alle Betriebsmittel   | EXCEL       | Verrechnungs-Einstellungen     |
| Hersteller / Modell      |            |                                                        |                                 | Secure abaserblareas      |              | Konsolidierte Standortkosten     | Konsolidierte Standortkosten fü    | EXCEL       | Standortkosten                 |
| Beschreibung             |            |                                                        |                                 | an ere avgestingeset.     |              | Geplante Servicearbeiten Bericht | Liste der nächsten geplanten S     | EXCEL       | Geplanter Service              |
|                          |            |                                                        | liosi                           |                           |              | Servicehistorie-Bericht          | Liste der abgeschlossenen Serv     | EXCEL       | Service abgeschipssen          |
|                          |            |                                                        |                                 |                           | 8            | abc                              |                                    | EXCEL       | Betriebsmittel                 |
| Zurück                   |            | Speichern und beenden                                  | Bericht speichern und erstellen |                           | 8            | Kopieren Betriebsmittel Inventar | Liste aller Betriebsmittel, nach   | EXCEL       | Betriebsmittel                 |

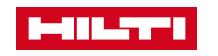

### 9.5 REPORTS – RUN REPORTS

### Work steps

- 1. To run a report, click on the tab "reports".
- 2. To run a report, select the desired report and click on "run".

| HILST'S                      |          |          |                                  |                                    | Hilti ON!Tra | ack    |                                           |
|------------------------------|----------|----------|----------------------------------|------------------------------------|--------------|--------|-------------------------------------------|
| d11<br>Übersicht 1 Standorte | Betrie   | ebsmitte | el 🚨 Mitarbeiter 鳽 Vorlagen      | E Berichte                         | יד           | 🛃 Trai | Miebke Schacht -<br>ON!Track QA - DEMO Ac |
| Vorlagen Erstellte Berich    | nte      |          |                                  |                                    |              |        |                                           |
| •                            | +        | Hinzufü  | gen 🧪 Bearbeiten   Löschen       | Duplizieren 🛛 Ausführen            | 0            |        | Berichtsvorlage suchen                    |
| Berichtskategorien           |          |          | Berichtsname T                   | Beschreibung T                     | Berichtstyp  | ۲      | Berichtskategorie T                       |
| Alle Berichtsvorlagen        |          |          | Betriebsmittel Inventarbericht   | Liste aller Betriebsmittel, nach   | EXCEL        |        | Betriebsmittel                            |
|                              |          |          | Hilti Systemverbindung Status    | Betriebsmittel des Herstellers "   | EXCEL        |        | Betriebsmittel                            |
| Betriebsmittel               | <b>~</b> | E        | Neue Hilti Betriebsmittel        | Nicht registrierte Hilti Geräte. W | EXCEL        |        | Hilti Betriebsmittel                      |
| Hilti Betriebsmittel         |          |          | Hilti Flotte Rückgabe            | Registrierte und nicht-registriert | EXCEL        |        | Hilti Betriebsmittel                      |
| Transfer                     |          |          | Zurückgegebene Hilti Geräte      | Eingesammelte/zurückgegeben        | EXCEL        |        | Hilti Betriebsmittel                      |
| Betriebsmittelzertifikat     |          |          | Transfer-Verlaufsbericht         | Transfer-Verlaufsberichte nach     | EXCEL        |        | Transfer                                  |
| Mitaulaaitausautifilaat      |          |          | Betriebsmittel Zertifikatbericht | Liste der Betriebsmittelzertifikat | EXCEL        |        | Betriebsmittelzertifikat                  |

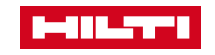

### 9.6 REPORTS – CREATE REPORTS

### Work steps

- 1. Here you can define further individual filter categories in the respective report template before the report is generated.
- 2. Click on the icon "generate report" to generate a report.
- 3. Click on the icon, **⊥** to download the report. The report can be downloaded for a period of 7 days.

#### Important to know

Under the "reports" tab, the reports are stored for a period of 7 days. The most recent report (last generated report) is shown here first in the list.

| Bericht erstellen : Neue Hilti Bet           | triebsmittel ×      |   | 416.2771                            |          |                       |       |                     |   | Hilti ON!T        | rack               |                  |
|----------------------------------------------|---------------------|---|-------------------------------------|----------|-----------------------|-------|---------------------|---|-------------------|--------------------|------------------|
| Filter                                       |                     |   | 411                                 |          |                       | _     | _                   |   |                   | 0                  | Webbe Coberba    |
| Name Berichtsdatei Neue Hilti Betriebsmittel |                     |   | Übersicht 1 Standorte TV B          | Betrieba | smittel 🚣 Mitarbeiter | ng v₀ | rlagen 🗧 Berichte 🚍 |   |                   | Transfers ON!Tr    | ack QA - DEMO Ac |
| Filterkategorie auswählen                    | Filter auswählen    |   | Vorlagen Erstellte Berichte         | te       |                       |       |                     |   |                   |                    |                  |
| Status Registrierung 1                       | Q. Suchen           | 亩 | Löschen                             |          |                       |       |                     |   | 🔿 Aktualisieren 📀 | C Erstellte Berich | te suchen        |
| Betriebsmittelvorlage                        | Alle auswählen      |   | Name                                | τE       | rstellungsdatum       | T     | Status              | T | Тур               | T Datei            |                  |
| Betriebsmittel Status                        | Registriert         |   | Kopieren Betriebsmittel Inventarb   | 10       | 6.05.2017 17:14       |       | Erfolgreich         |   | EXCEL             | <b>.</b>           |                  |
| Hilti Betriebsmittelstatus 5                 | ✓ Nicht Registriert |   | Neue Hilti Betriebsmittel           | 1(       | 6.05.2017 17:13       |       | Erfolgreich         |   | EXCEL             |                    |                  |
| Hilti Betriebsmittel Hauptverantw            |                     |   | abc                                 | 10       | 6.05.2017 16:59       |       | Erfolgreich         |   | EXCEL             | ÷                  |                  |
| Datumsbereich Betriebsmittel                 |                     |   | Kopieren Betriebsmittel Inventarb   | 1        | 5.05.2017 14:05       |       | Erfolgreich         |   | EXCEL             | .*.                |                  |
| Hilti Importdatum                            |                     |   | Betriebsmittel Inventarbericht_Bet. | t 19     | 5.05.2017 13:53       |       | Erfolgreich         |   | EXCEL             | ±                  |                  |
|                                              |                     |   |                                     |          |                       |       |                     |   |                   |                    |                  |
|                                              |                     |   |                                     |          |                       |       |                     |   |                   |                    |                  |
|                                              |                     |   |                                     |          |                       |       |                     |   |                   |                    |                  |
| Abbrechen                                    | Bericht erstellen   |   |                                     |          |                       |       |                     |   |                   |                    |                  |

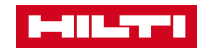

### 10.1 IMPORT & EXPORT SETTINGS – ASSIGNMENT

Locations reflect the structure of the company which can have different types

### Work steps

- 1. Click on your name
- 2. Click on **Company Settings**
- 3. Click on Import and Export Settings
- 4. Click on Advanced Asset

#### Important to know

- Location types can be
  - Container
  - Jobsite
  - Location Group
  - Vehicle
  - Warehouse
- Recommendation is to have a location for 'Retired assets' (which can't be deleted)

| HILT'S                     |                                                                                                    | Hilti ON!Trad        | <b>ck</b>                  |
|----------------------------|----------------------------------------------------------------------------------------------------|----------------------|----------------------------|
| Dashboard 1 Locations      | ) Assets 🚨 Employees 🏗 Templates 冒 Reports                                                                            |                      | Transfers Hilti Deutschlan |
| ON/Track URL               | utschland AG<br>: Hiltistr. 2, 86916, Kaufering, Bayern, Germany<br>Number : 0800-888 55 22<br>: http://www.hilti.com | Status<br>Created on | : Active<br>: 18.12.2015   |
| Company Settings           | Manage Options List                                                                                                   |                      |                            |
| Transfer Settings          | Download                                                                                                    |                      | Â                          |
| Manufacturers              | Download the template, enter the details required and then upload                                                     |                      |                            |
| Import and Export Settings |                                                                                                    |                      |                            |
| Email Alerts               | Employee     Location                                                                                                 |                      |                            |
| Subscription Information   | Asset Manufacturer                                                                                                    |                      |                            |
| Archived Locations         | <ul> <li>Asset Group</li> </ul>                                                                                       |                      |                            |
|                            | <ul> <li>Basic Asset</li> </ul>                                                                                       |                      |                            |
|                            | Advanced Asset                                                                                                    |                      |                            |

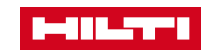

### 10.2 IMPORT & EXPORT SETTINGS – EDIT

Locations reflect the structure of the company which can have different types

### Work steps

- 1. Click on your name
- 2. Click on **Company Settings**
- 3. Click on Import and Export Settings
- 4. Click on Advanced Asset

#### Important to know

- Location types can be
  - Container
  - Jobsite
  - Location Group
  - Vehicle
  - Warehouse
- Recommendation is to have a location for 'Retired assets' (which can't be deleted)

| HILTTI                     |                                                                                                    | Hilti ON!Trac        | k                          |
|----------------------------|----------------------------------------------------------------------------------------------------|----------------------|----------------------------|
| Dashboard 1 Locations      | ) Assets 🚣 Employees 🌇 Templates 冒 Reports                                                                            |                      | Transfers Hilti Deutschlan |
| ON/Track URL               | utschland AG<br>: Hiltistr. 2, 86916, Kaufering, Bayern, Germany<br>Number : 0800-888 55 22<br>: http://www.hilti.com | Status<br>Created on | : Active<br>: 18.12.2015   |
| Company Settings           | Manage Options List                                                                                                   |                      |                            |
| Transfer Settings          | Download                                                                                                    |                      | ^                          |
| Manufacturers              | Download the template, enter the details required and then upload                                                     |                      |                            |
| Import and Export Settings | bowinded the template, effer the details required and their spiced                                                    |                      |                            |
| Email Alerts               | Employee     Location                                                                                                 |                      |                            |
| Subscription Information   | Asset Manufacturer                                                                                                    |                      |                            |
| Archived Locations         | O Asset Group                                                                                                    |                      |                            |
|                            | Basic Asset                                                                                                    |                      |                            |
|                            | <ul> <li>Advanced Asset</li> </ul>                                                                                    |                      |                            |

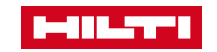

### 10.3 IMPORT & EXPORT SETTINGS – DELETION

Locations reflect the structure of the company which can have different types

### Work steps

- 1. Click on your name
- 2. Click on **Company Settings**
- 3. Click on Import and Export Settings
- 4. Click on Advanced Asset

#### Important to know

- Location types can be
  - Container
  - Jobsite
  - Location Group
  - Vehicle
  - Warehouse
- Recommendation is to have a location for 'Retired assets' (which can't be deleted)

|                            |                                                                                                    | Hilti ON!Tra         | ck                         |
|----------------------------|----------------------------------------------------------------------------------------------------|----------------------|----------------------------|
| Dashboard                  | Assets 🚨 Employees 🏗 Templates 冒 Reports                                                                              |                      | Transfers Hitti Deutschlan |
| ON/Track URL               | utschland AG<br>: Hiltistr. 2, 86916, Kaufering, Bayern, Germany<br>Number : 0900-888 55 22<br>: http://www.hilti.com | Status<br>Created on | : Active<br>: 18.12.2015   |
| Company Settings           | Manage Options List                                                                                                   |                      |                            |
| Transfer Settings          | Download                                                                                                    |                      | ^                          |
| Manufacturers              | Download the template, enter the details required and then upload                                                     |                      |                            |
| Import and Export Settings | · · · · · · · · · · · · · · · · · · ·                                                                                 |                      |                            |
| Email Alerts               | Employee     Location                                                                                                 |                      |                            |
| Subscription Information   | <ul> <li>Asset Manufacturer</li> </ul>                                                                                |                      |                            |
| Archived Locations         | Asset Group     Basic Asset     Advanced Asset                                                                        |                      |                            |

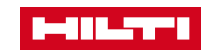

### **11. TRANSFERS**

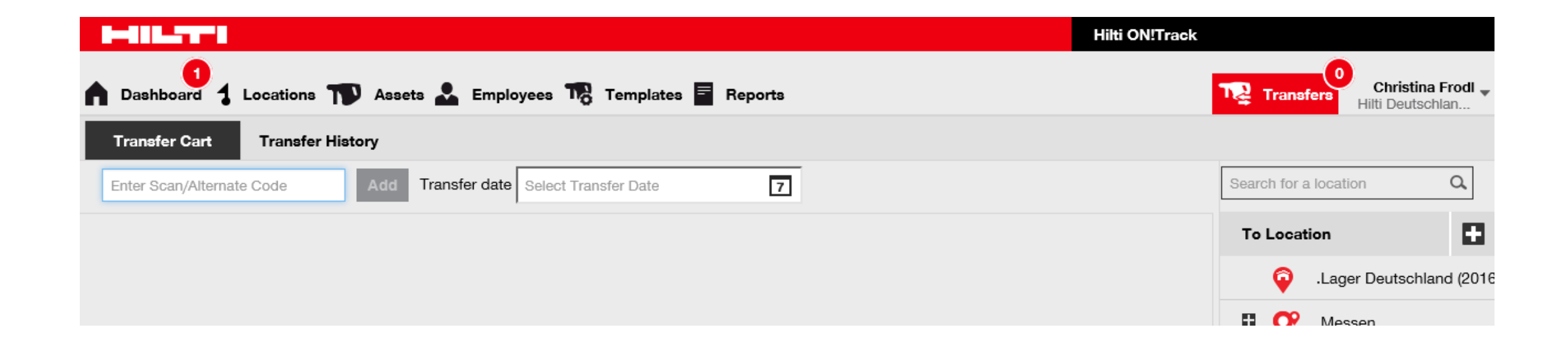

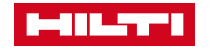

### 11.1 TRANSFERS – TRANSFER ASSET TO ANOTHER LOCATION

Assets are used on jobsites or move from one warehouse to another. This scenario outlines the way to transfer to another location.

### Work steps

- 1. Click on **Assets** in the main-navigation bar.
- 2. Select the Asset Sub-Group of the asset.
- 3. Select the **asset to be transferred** with checkbox.
- 4. Click on Add to Transfer Cart.
- 5. Click on **Transfers** in the main-navigation bar.
- 6. Click on the **Plus icon** to expand location structure
- 7. Select the **Location** the asset has to be transferred to.
- 8. Click on the **Calendar icon** to pick a return date.
- 9. Click on Transfer Asset(s) and Confirm.

### Important to know

- All assets that are in the Transfer Cart will be transferred to the same location. For different locations, repeat the process per location.
- The number within the red circle indicates the number of placed assets in the Transfer Cart.

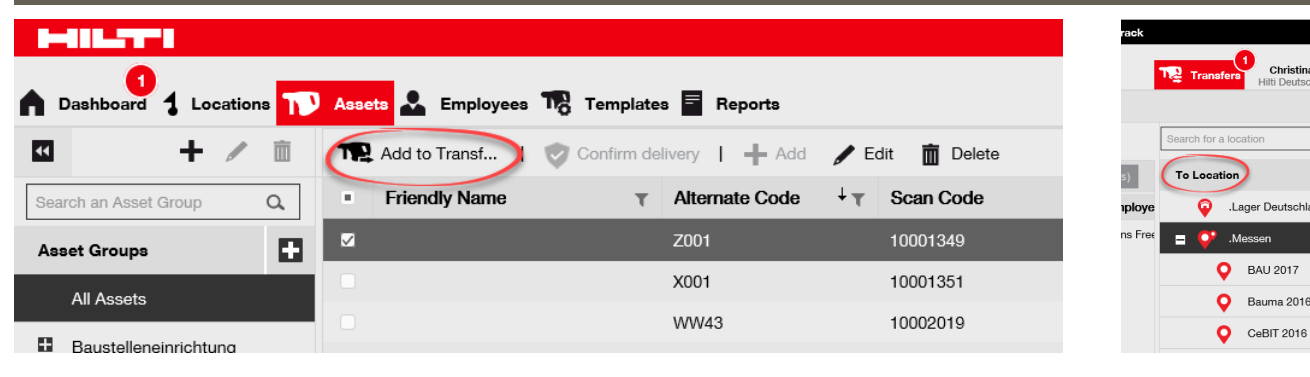

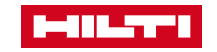

### 11.2 TRANSFERS – TRANSFER CONSUMABLE

Consumables are used on jobsites or move from one warehouse to another. This scenario outlines the way to transfer to another location.

### Work steps

- 1. Click on **Assets** in the main-navigation bar.
- 2. Click on All Assets
- 3. Edit the **category** and select **consumable** with a tick
- 4. Select the **consumable to be transferred** with checkbox.
- 5. Click on Add to Transfer Cart.
- 6. Click on **Transfers** in the main-navigation bar.
- 7. Click on the Plus icon to expand location structure
- 8. Select the **Location** the asset has to be transferred to.
- 9. Click on the Calendar icon to pick a return date.
- 10. Click on Transfer Asset(s) and Confirm.

|                           |              |               |                      |         |            |        | Hik      | i ON!Tra | ack |
|---------------------------|--------------|---------------|----------------------|---------|------------|--------|----------|----------|-----|
| Dashboard 1 Locations     | Assets 🚨 Emj | ployees 🌇 Tem | plates 🗧 Reports     |         |            |        |          |          |     |
| 🗹 🕂 🖊 🖻                   | Add to Tran  | sf 📔 🦁 Confir | m delivery 📔 🕂 Add   | / Edit  | De         | elete  | 0        | x f      | p [ |
| Search an Asset Group Q   | T Manu       | facturer T    | Model T              | Descri  | ption      | Т      | Category | τ        | T   |
| Asset Groups 🕂            | Hilti        |               | Meterstab            |         |            |        |          |          |     |
| All Assets                | Hilti        |               | Change Modul         | 102 m   |            | Select | All      |          |     |
|                           | Stahln       | nayr          | Werkzeugwagen Grand  | Werkz   |            | Asset  |          |          |     |
| Baustelleneinrichtung     | Apolli       | naris         | Vio Medium           | Natürl  |            | Comm   | odity    |          |     |
| Absperrung                | Titan        |               | Fallschutzset        | Fallsc  | Consumable |        |          |          |     |
| Kettengehänge             | Techn        | olit          | Eco 250 Plus         | Schut   |            |        |          |          |     |
| Büromaterial              | Doka         |               | 2,70m x 2,70m Rahme  | 2,70m   |            |        |          |          |     |
| Fahrzeuge & Baumaschinen  | Doka         |               | 2,70m x 2,70m Rahme  | 2,70m   |            |        |          |          |     |
|                           | Doka         |               | 2,70m x 1,35 m Rahme | 2,70m   |            |        | _        |          |     |
| Hub, Steig und Sicherheit | Doka         |               | 2,70m x 1,35 m Rahme | 2,70m   |            | ок     | Cance    |          |     |
| Messgeräte                | Wack         | or.           | DPI 1 8555           | Rüttelp | latta      |        | Accot    |          | 1   |

### 11.3 TRANSFERS – TRANSFER COMMODITY

Commodities are used on jobsites or move from one warehouse to another. This scenario outlines the way to transfer to another location.

### Work steps

- 1. Click on **Assets** in the main-navigation bar.
- 2. Click on All Assets
- 3. Edit the **category** and select **commodity** with a tick
- 4. Select the **commodity to be transferred** with checkbox.
- 5. Click on Add to Transfer Cart.
- 6. Click on **Transfers** in the main-navigation bar.
- 7. Click on the Plus icon to expand location structure
- 8. Select the **Location** the asset has to be transferred to.
- 9. Click on the **Calendar icon** to pick a return date.
- 10. Click on Transfer Asset(s) and Confirm.

|                           |        |              |         |             |             |         |         |        |          | Hilti ON | !Tra | ck  |
|---------------------------|--------|--------------|---------|-------------|-------------|---------|---------|--------|----------|----------|------|-----|
| Dashboard 1 Locations     | Assets | Employees    | To Temp | lates 🗧 R   | leports     |         |         |        |          |          |      |     |
|                           | T Add  | to Transf    | Confirm | n delivery  | 🕂 Add 🦼     | 🖊 Edit  | De De   | elete  |          | ⊙ ×      | Ē-   | ן נ |
| Search an Asset Group Q   | τ      | Manufacturer | т       | Model       | τ           | Desci   | ription | τ      | Category |          | τ    | τ   |
| Asset Groups              |        | Hilti        |         | Meterstab   |             |         |         |        |          |          |      |     |
| All Assets                |        | Hilti        |         | Change Mo   | odul        | 102 m   |         | Select | All      |          | -    |     |
|                           |        | Stahlmayr    |         | Werkzeugw   | vagen Grand | Werkz   |         | Asset  |          |          | _    |     |
| Baustelleneinrichtung     |        | Apollinaris  |         | Vio Medium  | n           | Natürl  |         | Comm   | odity    |          |      |     |
| Absperrung                |        | Titan        |         | Fallschutzs | et          | Fallsc  |         | Consu  | mable    |          | _    |     |
| Kettengehänge             |        | Technolit    |         | Eco 250 Plu | us          | Schut   |         |        |          |          | -    |     |
| Büromaterial              |        | Doka         |         | 2,70m x 2,7 | 70m Rahme   | 2,70m   |         |        |          |          |      |     |
| Fahrzeuge & Baumaschinen  |        | Doka         |         | 2,70m x 2,7 | 70m Rahme   | 2,70m   |         |        |          |          |      |     |
|                           |        | Doka         |         | 2,70m x 1,3 | 35 m Rahme  | 2,70m   |         |        |          |          |      |     |
| Hub, Steig und Sicherheit |        | Doka         |         | 2,70m x 1,3 | 35 m Rahme  | 2,70m   |         | ок     | Ca       | ncel     |      |     |
| Messgeräte                |        | Wacker       |         | DPU 6555    |             | Rütteli | alatta  |        | Accat    |          |      |     |

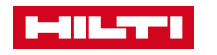

## 11.4 TRANSFERS – SEARCH FOR A TRANSFERRED ASSET

Once transferred assets could be search for their current location. Transfer history shows the various transfers of an asset.

### Work steps

- 1. Click on Transfers in the main-navigation bar
- 2. Click on Transfer History
- 3. Select the **relevant asset** to get the information you are looking for
- 4. Click on the Transfer Report
- 5. The report opens in Adobe Reader and the information is listed

### Important to know

- Location types can be
  - Container
  - Jobsite
  - Location Group
  - Vehicle
  - Warehouse

| Screen Shot                |                        |      |                 |   |                |                                 |                                       |                                                                          |                                                          |                                                                                                    |                                                       |  |
|----------------------------|------------------------|------|-----------------|---|----------------|---------------------------------|---------------------------------------|--------------------------------------------------------------------------|----------------------------------------------------------|----------------------------------------------------------------------------------------------------|-------------------------------------------------------|--|
|                            |                        |      |                 |   |                |                                 |                                       | Hill Deutschland AG<br>GHTraik<br>Kaufering, 0015                        |                                                          |                                                                                                    |                                                       |  |
|                            |                        |      |                 |   |                | Hilti ON!Track                  | <u>^</u>                              | Anarden ref. Goad                                                        | Lieferschein                                             | Transferdature: 2                                                                                  | 7.63.2017 10:20.32<br>Mitaleuropilitohe<br>Iommetaitj |  |
| Dashboard 1 Locations      | 🕽 Assets 🚨 Employees 🌃 | Temp | lates 🗧 Reports |   |                | TR Transfer                     | Christina Frodi ,<br>Hilti Deutschlan | Hardy Mansaer<br>Tabel createred                                         | 9<br>8<br>9<br>1<br>1<br>1                               | arts<br>osterteath<br>natertaller<br>andre Mangen: Christina Frad<br>anty Nesemen<br>aleforearemen |                                                       |  |
| Transfer Cart Transfer His | tory                   |      |                 |   |                |                                 |                                       | No. Standola / Menge<br>1 100602011004 1 Million<br>Nollace Jum Transfer | Beschweibung<br>Sf 20-A Aktur Schrauber Ann<br>Schrauber | ver / Zer P<br>Container 1 - Singer /<br>Christina Rodf                                            | Nickysleddar                                          |  |
|                            |                        |      |                 |   |                | 😧 🖹 🔍 Search                    |                                       |                                                                          |                                                          |                                                                                                    |                                                       |  |
| Transfer Report            | Transfer Date          | τ    | To Location     | т | Transferred By | <ul> <li>Application</li> </ul> | т                                     | Dature 1 Name 1                                                          |                                                          | Universitett                                                                                       |                                                       |  |
| (±)                        | 27.03.2017 10:20       |      | Lager Boston    |   | rudi rüssel    | WEB                             |                                       |                                                                          |                                                          |                                                                                                    |                                                       |  |
|                            | 07 00 0047 40 40       |      |                 |   | 1. ··· 1       |                                 |                                       | 1                                                                        |                                                          |                                                                                                    |                                                       |  |

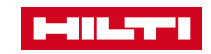
# 12. USER SETTINGS

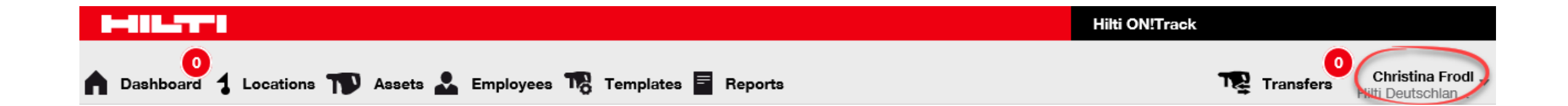

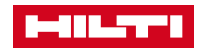

# 12.1 USER SETTINGS – COMPANY SETTINGS 12.1.1 TRANSFER SETTINGS, MANUFACTURERS, ARCHIVED LOCATIONS

#### Work steps

- 1. Click on your name in the main-navigation bar
- 2. Click on the Company Settings
- 3. Click on transfer settings, manufacturers or archived locations to get the information you are searching for

### Screen shot

| HILT'S                     |                                     |                                                                                  |                 |   |                          | Hilti ON            | Trac | k                        |                         |               |
|----------------------------|-------------------------------------|----------------------------------------------------------------------------------|-----------------|---|--------------------------|---------------------|------|--------------------------|-------------------------|---------------|
| Dashboard 1 Locations      | Assets 💄                            | Employees 🌄 Templa                                                               | tes 🖻 Reports   |   |                          |                     |      |                          | <b>Chri</b><br>Hilti De | stina Frodl 🚽 |
| CN/Track URL               | utschland<br>:  <br>Number : (<br>: | AG<br>Hiltistr. 2, 86916, Kaufering, E<br>8800-888 55 22<br>http://www.hiltl.com | layern, Germany |   | 🖋 Edit                   | Status<br>Created c | 'n   | : Active<br>: 18.12.2015 |                         |               |
| Company Settings           | Manage C                            | Options List                                                                     |                 |   |                          |                     |      |                          |                         |               |
| Transfer Settings          | Active                              | e 🚫 Inactive 🗹 Expand A                                                          | All             |   |                          | ⊙ x                 | Q    | Search Archive Locatio   | ons                     |               |
| Manufacturers              |                                     | Location Name                                                                    | T Location ID   | τ | Location Path            |                     | τ    | Location State           | τ                       | Location Ty   |
| Import and Export Settings | •                                   | Hierarchy Root: Archive Te                                                       | est             |   |                          |                     |      |                          |                         |               |
| import and Export octaings |                                     | Archive Test                                                                     |                 |   | Archive Test             |                     |      | Archive                  |                         | Terminal      |
| Email Alerts               | •                                   | Hierarchy Root: Baustelle                                                        | 1               |   |                          |                     |      |                          |                         |               |
| Subscription Information   |                                     | Baustelle 1                                                                      |                 |   | Baustelle 1              |                     |      | Archive                  |                         | Jobsite       |
| Archived Locations         |                                     | Baustelle 23                                                                     |                 |   | Baustelle 1/Baustelle 23 |                     |      | Archive                  |                         | Jobsite       |
|                            | -                                   | Historophy Doots Poustallar                                                      |                 |   |                          |                     |      |                          |                         |               |

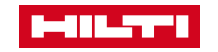

# 12.2 USER SETTINGS – USER SETTINGS 12.2.1 PAGE & LANGUAGE SETTINGS

To change the default page or the language

## Work steps

- 1. Click on your name
- 2. Click on User Settings

#### Screen shot

|                                                                  |                                              |                                                 | Hilti ON!Track                                  |
|------------------------------------------------------------------|----------------------------------------------|-------------------------------------------------|-------------------------------------------------|
| Dashboard 1 Locations TV Assets                                  | L Employees 🌇 Templates 🖥 Rep                | orts                                            | Transfers Christ                                |
| er Settings                                                      |                                              |                                                 |                                                 |
| Landing Page Settings                                            |                                              |                                                 |                                                 |
| Select a default page                                            |                                              |                                                 |                                                 |
| Dashboard                                                        | <ul> <li>Templates</li> </ul>                |                                                 |                                                 |
| <ul> <li>Locations</li> </ul>                                    | <ul> <li>Reports</li> </ul>                  |                                                 |                                                 |
| <ul> <li>Assets</li> </ul>                                       | <ul> <li>Transfers</li> </ul>                |                                                 |                                                 |
| <ul> <li>Employees</li> </ul>                                    |                                              |                                                 |                                                 |
| Default Language Settings                                        |                                              |                                                 |                                                 |
| Select the default language                                      |                                              |                                                 |                                                 |
| O Czech                                                          | <ul> <li>Finnish</li> </ul>                  | O Polish                                        | <ul> <li>Swedish</li> </ul>                     |
| <ul> <li>Danish</li> </ul>                                       | O French                                     | <ul> <li>Portuguese</li> </ul>                  | <ul> <li>Turkish</li> </ul>                     |
| O Dutch                                                          | <ul> <li>German</li> </ul>                   | O Slovak                                        |                                                 |
| <ul> <li>English</li> </ul>                                      | ) Italian                                    | O Spanish                                       |                                                 |
| Current Location Settings                                        |                                              |                                                 |                                                 |
| Set Current Location                                             |                                              |                                                 |                                                 |
|                                                                  | Select Cu                                    | rent Location                                   |                                                 |
|                                                                  | Select Cu                                    |                                                 |                                                 |
| The Current Location is the location<br>automatically confirmed. | where you spend most of your time. If you ha | ve the "Confirm any delivery" permission, any a | asset you send to your Current Location will be |
|                                                                  |                                              |                                                 | Save                                            |

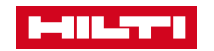

# 12.3 USER SETTINGS – SUPPORT & INFO

## Work steps

- 1. Click on your name
- 2. Click on **Support & Info**

## Screen shot

|   |                                                                                                    | Hilti ON!Track |                                     |
|---|----------------------------------------------------------------------------------------------------|----------------|-------------------------------------|
| • | 0<br>Dashboard 🤱 Locations 🎹 Assets 🚣 Employees 鳽 Templates 冒 Reports                                                                                                    | TR Transfers   | Christina Frodl<br>Hilti Deutschlan |
|   | ON!Track Support & Info                                                                                                    |                |                                     |
|   | Latest Release Information                                                                                                    |                |                                     |
|   | The ON!Track release notes can be found on Hilti Online here.                                                                                                    |                |                                     |
|   | ON!Track Documentation                                                                                                    |                |                                     |
|   | The documentation for the ON!Track web application and mobile application explain all there is to know about the ON!Track software. These documents are helpful for all users utilizing ON!Track. The pdf versions can be found on Hilti Online <u>here.</u> |                |                                     |
|   | ON!Track Licenses                                                                                                    |                |                                     |
|   | You can view all licenses used in the ON!Track product here.                                                                                                    |                |                                     |
|   |                                                                                                    |                |                                     |
|   |                                                                                                    |                |                                     |
|   |                                                                                                    |                |                                     |
|   |                                                                                                    |                |                                     |
|   |                                                                                                    |                |                                     |
|   |                                                                                                    |                |                                     |
|   |                                                                                                    |                |                                     |

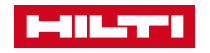

# 12.4 USER SETTINGS – LOG OUT

## Work steps

### Important to know

- 1. Click on **your name**
- 2. Click on Log Out

It is safer, if you log out yourself

| <b>T</b> . |                              | Hilti ON!Track |  |
|------------|------------------------------|----------------|--|
|            |                              |                |  |
|            | Log in                       |                |  |
|            | Username<br>Enter Username   |                |  |
|            | Password                     |                |  |
|            | Enter Password               |                |  |
|            | Remember me on this computer |                |  |
|            | Log in                       |                |  |
|            | Forgot password?             |                |  |
|            |                              |                |  |
|            |                              |                |  |
|            |                              |                |  |
|            |                              |                |  |
|            |                              |                |  |
|            |                              |                |  |

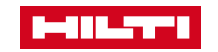